#### Plano Anual de Contratações e Sistema PGC

#### Orientações aos usuários

Instrução Normativa nº 1, de 10 de janeiro de 2019

MINISTÉRIO DA ECONOMIA

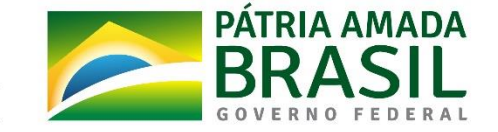

www.economia.gov.br

## Tópicos da Apresentação - 1

- Sistema PGC e Plano Anual de Contratações
- Requisitos para utilização do PGC
- Ações por tipos de planos
- Cronograma de elaboração de plano
- Planos em execução (atribuições normativas)
- Perfis de acesso ao PGC
- Fluxo das informações dos perfis
- Problemas de acesso
- Sistema Rede Serpro (Senha Rede)
- Atualização das bases do PGC

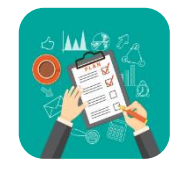

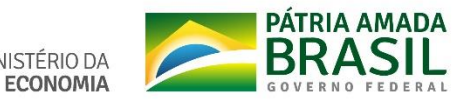

## Tópicos da Apresentação - 2

- Login no Sistema PGC
- Usuários com vários perfis
- Página inicial dos perfis REQUI / TIC / UNCOMP / AUTOR
- Página inicial após escolhido um plano
- Exibição de itens no PGC
- Filtros do Botão [Localizar]
- Situações do item no plano
- Exibição do plano conforme filtros
- Importar dados do SIASG
- Incluir item <u>não TIC</u> no PGC
- Incluir item <u>de TIC</u> no PGC

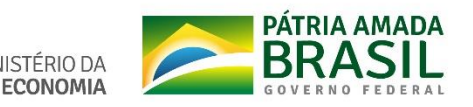

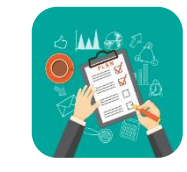

## Tópicos da Apresentação - 3

- Ações do perfil PAC-REQUI
- Ações do perfil PAC-TIC
- Ações do perfil PAC-UNCOMP
- Ações do perfil PAC-AUTOR
- Ações do perfil PAC-ORGAO
- Ações do perfil PAC-CONTEX
- Página inicial do perfil PAC-CONSUL
- Acesso aos catálogos CATMAT / CATSER
- Ajuda

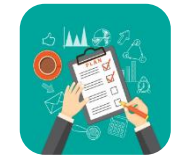

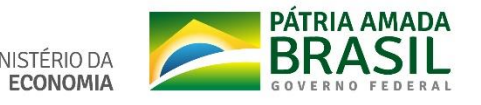

## Sistema PGC e Plano Anual de Contratações

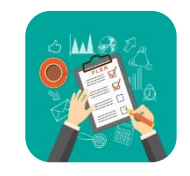

#### Sistema PGC

- PGC é a ferramenta informatizada disponibilizada pela Secretaria de Gestão aos órgãos e entidades da Administração pública federal direta, autárquica e fundacional, para elaboração dos seus respectivos Planos Anuais de Contratações.
- De uso obrigatório.

#### Plano Anual de Contratações (PAC)

PAC é o conjunto de todas as contratações que o órgão ou entidade pretende realizar para o exercício financeiro subsequente, inclusive as renovações.

#### Escopo do Plano

Bens, serviços, obras, serviços de engenharia e soluções de TIC.

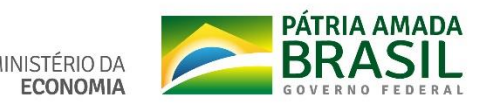

## Requisitos para utilização do PGC

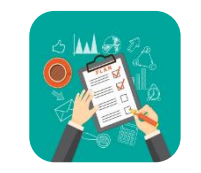

#### Estrutura

 Informações por Unidade Administrativa de Serviços Gerais - Uasg e por código de item;

#### **Requisitos do Sistema**

- Cadastro de Uasg e Órgão, Catálogos de Materiais e Serviços do SIASG;
- Usuário e Senha cadastrado no sistema Senha Rede;
- Integração com o SIOP (Sistema Integrado de Planejamento e Orçamento do Governo Federal);

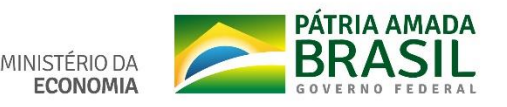

# Ações por tipos de Planos

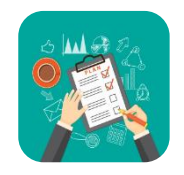

#### Plano Executado(cor vermelha):

Só permite a visualização dos itens cadastrados no PGC, estejam formalizados ou não no Plano.

#### Plano Em execução (cor amarela):

Permite todas as ações previstas no sistema (incluir, alterar, excluir, enviar, exportar e visualizar itens), durante todo o ano, porém exige "Justificativa" para as ações que alteram itens já incluídos no Plano.

#### Plano Em elaboração (cor verde):

Permite todas as ações previstas no sistema - não exige justificativa, mas tem "janelas para o "envio" de itens (cronograma).

Observação: Apenas os itens na situação "Incluído no PAC" (ou "Enviado ao ME"/"Enviado ao ME após data limite" e "Enviado para o ME (editado)" – denominação anterior) fazem parte do documento "Plano Anual de Contratações". Os demais itens cadastrados no sistema (com outros "status"/situação) estão apenas na base de dados, mas não compõem o Plano.

## Cronograma de elaboração de plano

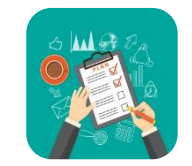

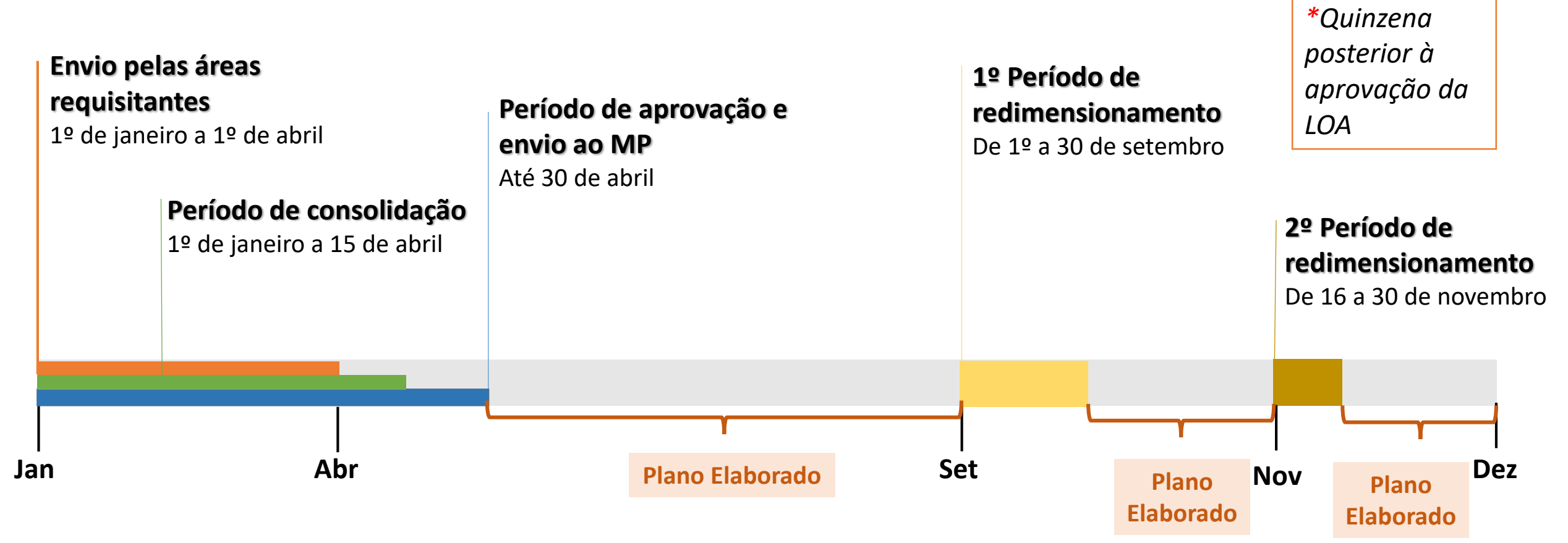

#### Observação:

- 1. No período entre as janelas de edição e ajuste, o plano fica na situação "Elaborado".
- 2. A ação "Incluir no Plano" fica bloqueada durante o período em que o plano estiver na situação "Elaborado".

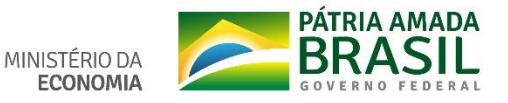

## Planos em execução (atribuições normativas)

- ✓ Publicação / disponibilização do Plano no portal do órgão/entidade ou indicação do link do Painel de Compras (http://paineldecompras.economia.gov.br/)
- ✓ Adequação do Plano à proposta orçamentária, na quinzena posterior à publicação/assinatura da LOA.
- ✓ O Setor de Planejamento de Contratações deverá observar se as demandas do processos licitatórios constam do Plano vigente.
  - Se não estiverem no PAC ensejarão a sua revisão, observando-se o disposto no art. 11.
  - As demandas constantes do PAC deverão ser encaminhadas ao Setor de Planejamento de Contratações com a antecedência necessária para o cumprimento da data estimada no inciso VIII do art. 5º, acompanhadas da devida instrução processual, de que trata a Instrução Normativa nº 5, de 26 de maio de 2017, e da Instrução Normativa nº 4, de 11 de setembro de 2014, e normativos que venham a substituí-las.

## Perfis de acesso ao PGC

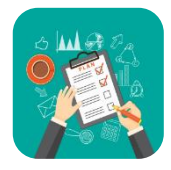

#### Perfis

- Requisitante (PAC-REQUI)
- Área de Tecnologia da Informação da UASG TIC (PAC-TIC)
- Setor de Planejamento de Contratações da UASG/unidade compras (PAC-UNCOMP)
- Autoridade competente da UASG (PAC-AUTOR)
- Autoridade competente do Órgão (PAC-AUTORG)
- PAC-ORGAO (visualiza planos das UASG vinculadas ao órgão do usuário)
- PAC-ADMIN (perfil do administrador do sistema)
- PAC-CONSUL (visualiza planos de qualquer UASG)
- PAC-CONTEX (perfil de órgãos de controle externo)

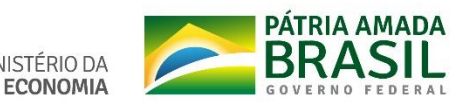

## FLUXO DAS INFORMAÇÕES / PERFIS

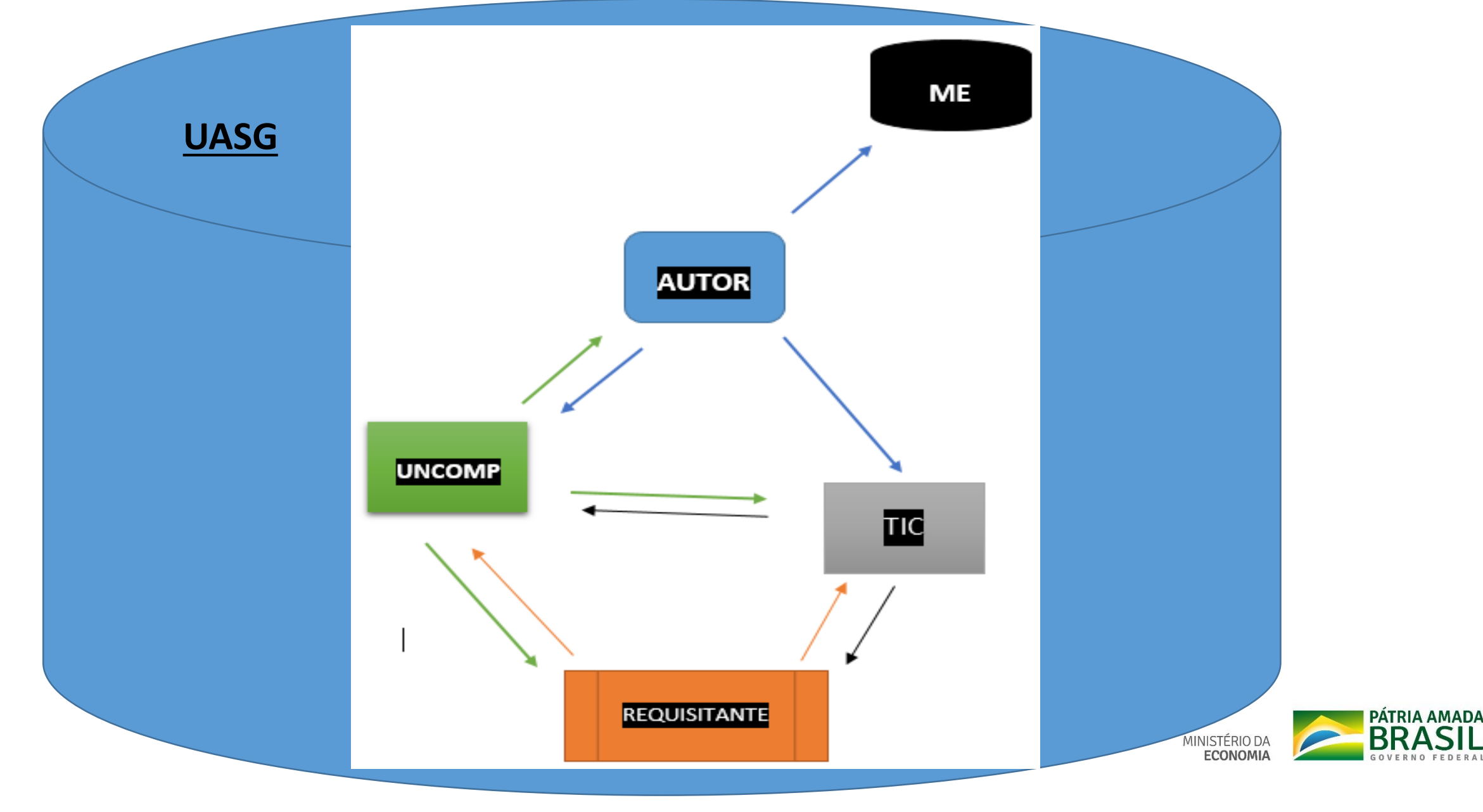

- **\***O PGC trata os perfis como instância de ação. Cada instância é uma "área de armazenamento";
- Cada perfil só edita os itens que estejam na sua "instância de ação".

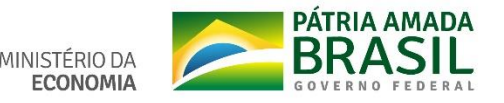

### Problemas de acesso

#### Possíveis problemas

 Senha expirada / Senha revogada / Senha incorreta / Usuário não habilitado para o PGC

#### Como resolver tais problemas de acesso

- Senha expirada: acessar o Hod (Serpro) e alterar a senha.
- Senha revogada: solicite ao cadastrador parcial/local do órgão a atribuição de nova senha de acesso e fazer a alteração da senha (a nova senha é criada como "expirada").
- Senha incorreta: redigite a senha corretamente. Na 3ª tentativa incorreta a senha será revogada.
- Usuário não habilitado no PGC: solicite ao cadastrador o seu registro no SIASG, com habilitação em perfil do PGC.

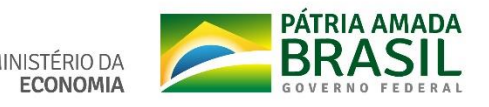

#### Sistema Rede Serpro (Senha Rede)

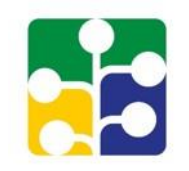

| cesso Por Certificado Digital                                 | Acesso Por Usuário e Senha   |
|---------------------------------------------------------------|------------------------------|
| Se você já possui Certificado Digital,clique no ícone abaixo. | Preencha os campos.          |
| Certificado<br>Digital @                                      | Codigo:                      |
|                                                               | Senha:                       |
|                                                               | Digite os caracteres acima:  |
|                                                               | Avançar Limpar Alterar Senha |

.....

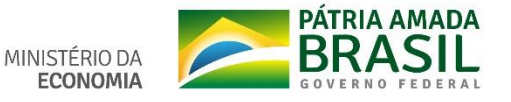

## <u>Atualização das base de dados do PGC</u>

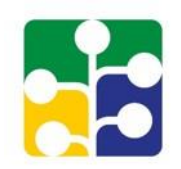

- As bases do CATMAT / CATSER / UASG / ÓRGAO e Contratos utilizadas pelo PGC são atualizadas mensalmente.
- A base de Contratos do SIASG (SICON) não apresenta dados das Atas de registro de Preços
- As bases do CATMAT e CATSER, utilizadas pelo PGC, contemplam itens que estão com SITUAÇÃO = "ATIVO", porém com atributo SUSPENSO = "SIM".
- Itens "SUSPENSO = SIM" não devem ser inseridos no Plano, pois, quando da divulgação do edital para nova licitação no Comprasnet o sistema não permitirá utilizar itens nesta situação.
- Itens SUSPENSOS só devem ser utilizados em contratações continuadas (renovação de contrato) ou em processos decorrentes de Ata de Registro de Preço.

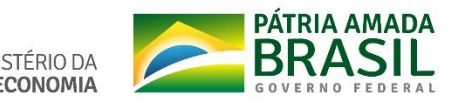

## Login no Sistema PGC

Acesso: pgc.planejamento.gov.br

#### Planejamento e Gerenciamento de Contratações

MINISTÉRIO DA ECONOMIA SECRETARIA DE GESTÃO

CPF

Senha (igual do SIASG)

ACESSAR

Orientações de acesso

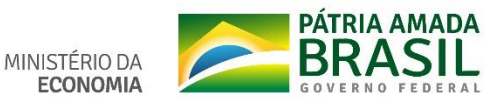

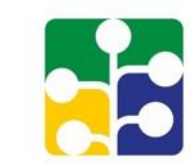

### Usuários com vários perfis - 1

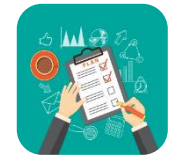

- Permite que um usuário (CPF), resguardada a segregação de funções, tenha mais de um perfil para acessar o sistema, p.ex.: o perfil PAC-UNCOMP ter, também, o perfil PAC-ORGAO para visualizar e exportar os Planos das UASG vinculadas ao Órgão a que o usuário estiver habilitado.
  - Para se *logar* no PGC o usuário, além de informar o CPF e senha, precisará escolher o perfil com o qual ele quer acessar o sistema.
  - O PGC fará a validação do usuário, senha e do perfil escolhido.
  - Se o usuário (CPF) não estiver habilitado no Senha Rede, ou se a senha informada não estiver correta, ou se o perfil escolhido não estiver habilitado para o usuário, o sistema exibirá mensagem elucidativa.

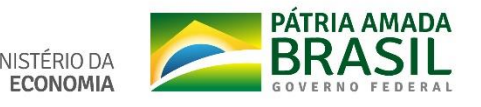

## Login de usuários com 2 ou mais perfis - 2

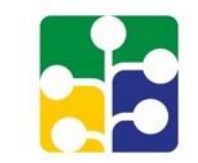

| Planejamento e G<br>Contratações<br>MINISTÉRIO DA ECONOMIA<br>SECRETARIA DE GESTÃO | Serenciamento de |
|------------------------------------------------------------------------------------|------------------|
| Acessar o sistema con<br>PAC-UNCOMP                                                | n o perfil<br>T  |

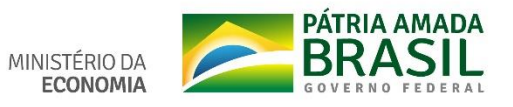

## Login de usuários com 2 ou mais perfis 3

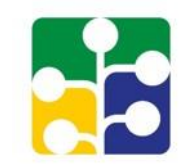

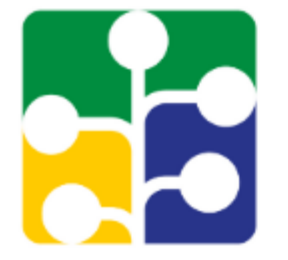

#### Planejamento e Gerenciamento de Contratações

MINISTÉRIO DA ECONOMIA SECRETARIA DE GESTÃO

Acessar o sistema com o perfil

| PAC-UNCOMP T |
|--------------|
| PAC-UNCOMP   |
| PAC-AUTOR    |
| PAC-CONSUL   |
| PAC-ADMIN    |
| PAC-REQUI    |
| PAC-TIC      |
| PAC-ORGAO    |

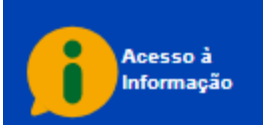

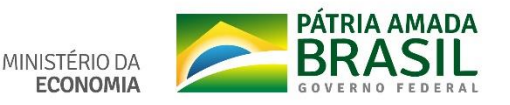

## Página inicial REQUI/TIC/UNCOMP/AUTOR

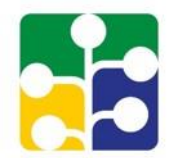

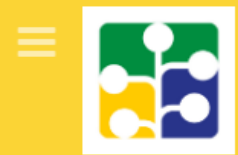

#### Planejamento e Gerenciamento de Contratações

MINISTÉRIO DA ECONOMIA SECRETARIA DE GESTÃO

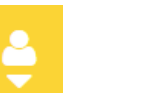

INÍCIO

#### SEJA BEM-VINDO(A), LUIZ GONZAGA DE OLIVEIRA

#### Fim do período de adequação do Plano Anual de Contratações de 2020 à LOA

No dia **14 de fevereiro de 2020**, se encerrará a última etapa de revisão do Plano Anual de Contratações de 2020.

Essa etapa se destina à compatibilização do Plano à Lei Orçamentária Anual de 2020, estabelecida pela Lei nº 13.978, de 17 de janeiro de 2020, que estima a receita e fixa a despesa da União para o exercício financeiro de 2020.

Lembramos que durante a execução do Plano, o setor de licitações deverá observar se as demandas a ele encaminhadas constam da listagem do Plano vigente. Caso não previsto, deve-se proceder à atualização do plano, sendo que as alterações devem passar pela aprovação da autoridade competente bem como apresentar a justificativa dos fatos que levaram à mudança da necessidade da contratação.

Você se encontra na Unidade Administrativa de Serviços Gerais (UASG): 200999 - MINISTÉRIO DA ECONOMIA - REQUISITANTE Clique no(s) plano(s) para editar/visualizar:

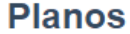

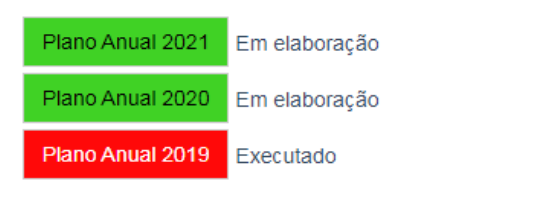

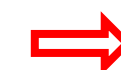

#### Clicar em um dos Planos para ir para a página inicial do Plano.

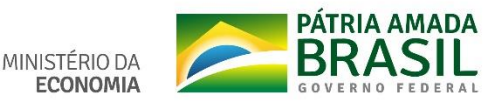

## Página inicial – Após escolhido um Plano

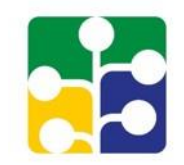

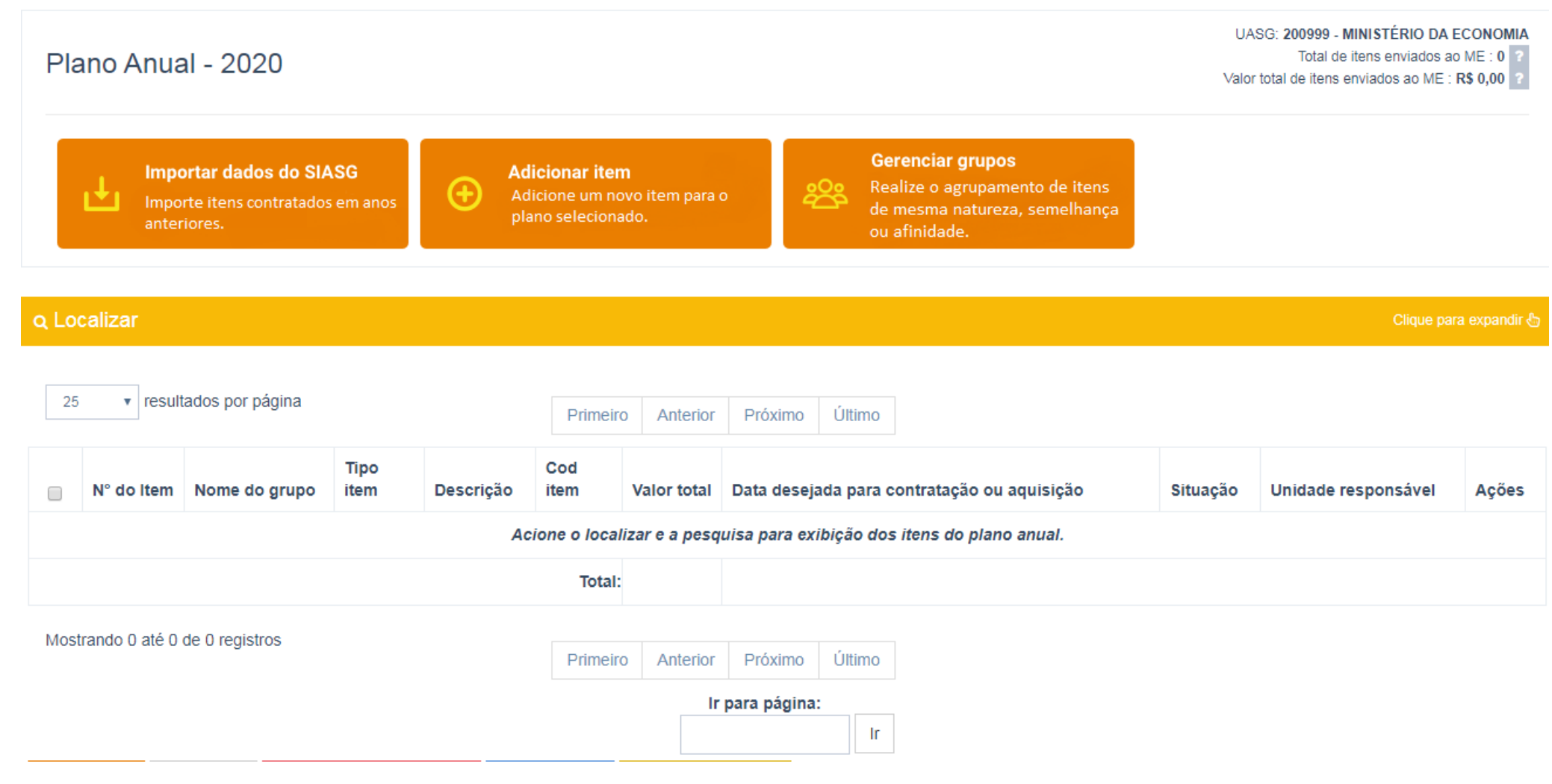

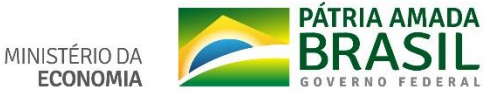

## Exibição de itens no PGC

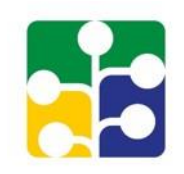

- Para exibir os itens de um plano é necessário clicar no botão [Localizar] e escolher um filtro e clicar no botão [Pesquisar] ou, simplesmente clicar no botão [Pesquisar].
- Outra opção é mudar a quantidade de item a serem exibidos na página, sem utilizar o botão [Localizar].
- Com estas ações, o sistema exibirá os itens do plano, respeitadas as opções escolhidas.

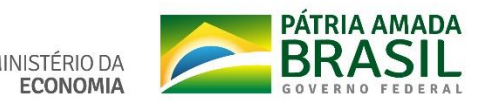

### Filtros do Botão Localizar

| Q Localizar                                  | Clique para expandir 🖔 |
|----------------------------------------------|------------------------|
| Nome do Grupo:                               | Selecione -            |
| Descrição:                                   |                        |
| Tipo do item:                                | Selecione -            |
| Subitem:                                     | Selecione -            |
| Situação:                                    | ?                      |
| Unidade Responsável:                         |                        |
| N° do Item:                                  |                        |
| Código do Item:                              |                        |
| Usuário Requisitante (CPF):                  |                        |
| Data desejada para contratação ou aquisição: | dd/mm/aaaa dd/mm/aaaa  |
| Q Pesquisar 🖉 Limpar                         |                        |

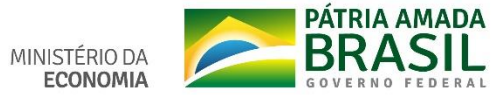

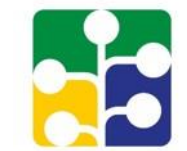

### Filtros do Botão Localizar

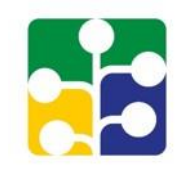

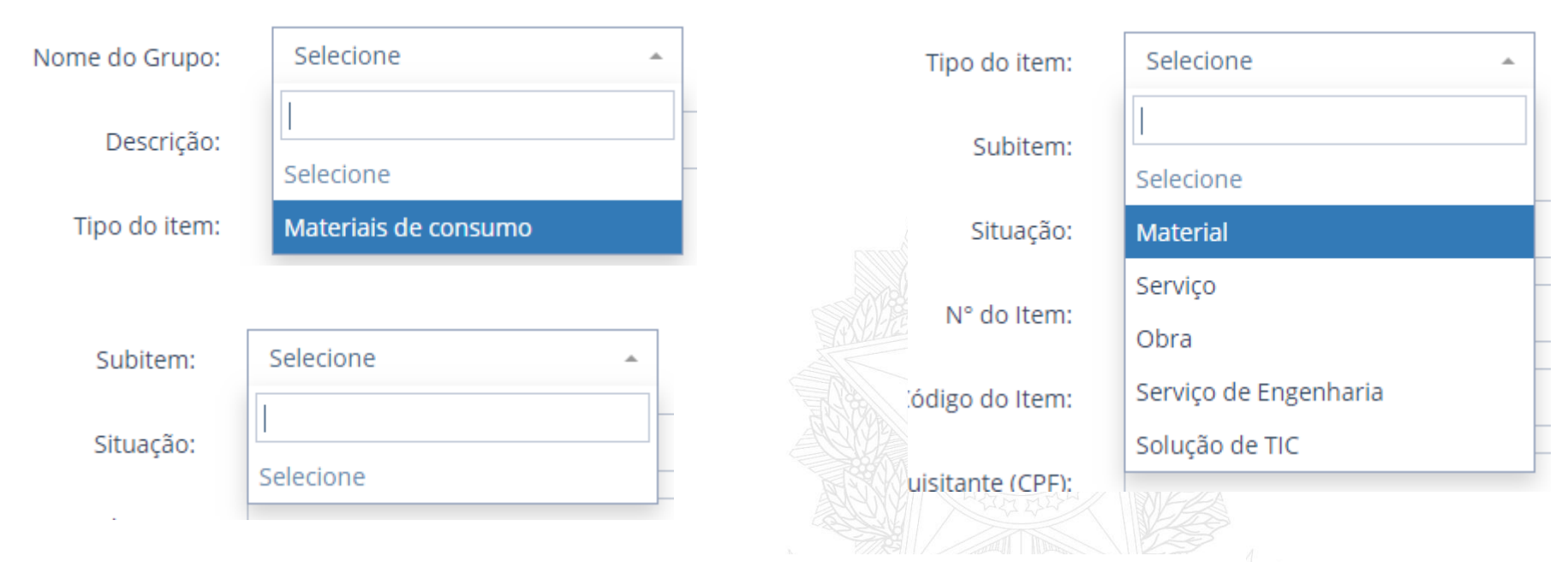

| Situação:   |                        |          |   |
|-------------|------------------------|----------|---|
|             | ÁREA REQUISITANTE      | <b>^</b> |   |
| ° do Item:  | Em edição (AR)         |          | _ |
| o do Item:  | Cadastrado (AR)        |          |   |
|             | Enviado para a UC      |          |   |
| inte (CPF): | [TIC] Em edição (AR)   |          |   |
| inte (CPF): | [TIC] Cadastrado (AR)  |          | _ |
| aqaisição.  | TTICI Enviado para TIC | -        | _ |

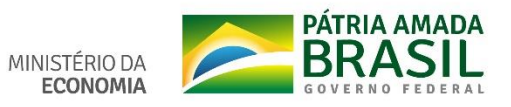

## Situações de um item na base de dados

#### <u>ÁREA REQUISITANTE</u>

Cadastrado (AR) Em edição (AR) [TIC] Cadastrado (AR) [TIC] Em edição (AR) [TIC] Devolvido (AR) Devolvido (UC)

#### UNIDADE DE TIC

Em edição (TIC) Aprovado (TIC) Não aprovado (TIC) [TIC] Devolvido (UC) [TIC] Devolvido (AC) [TIC] Enviado para (TIC) [TIC] Enviado para TIC (AC) [TIC] Enviado para TIC (UC)

#### UNIDADE DE COMPRAS

Cadastrado (UC) Em edição (UC) [TIC] Cadastrado (UC) [TIC] Em edição (UC Enviado para (UC) Não aprovado (UC) Devolvido (AC) Enviado para o ME Enviado para o ME após a data limite Enviado para o ME (editado) Cancelado

#### AUTORIDADE COMPETENTE

Cadastrado (AC) Em edição (AC) [TIC] Cadastrado (AC) [TIC] Em edição (AC) Em análise Não aprovado (AC) Aprovado (AC) Enviado para o ME Enviado para o ME após a data limite Enviado para o ME (editado) Cancelado

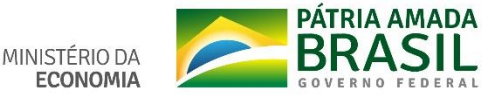

#### Exibição do Plano – (Conforme Filtros)

PÁGINA INICIAL > PLANO ANUAL - 2020

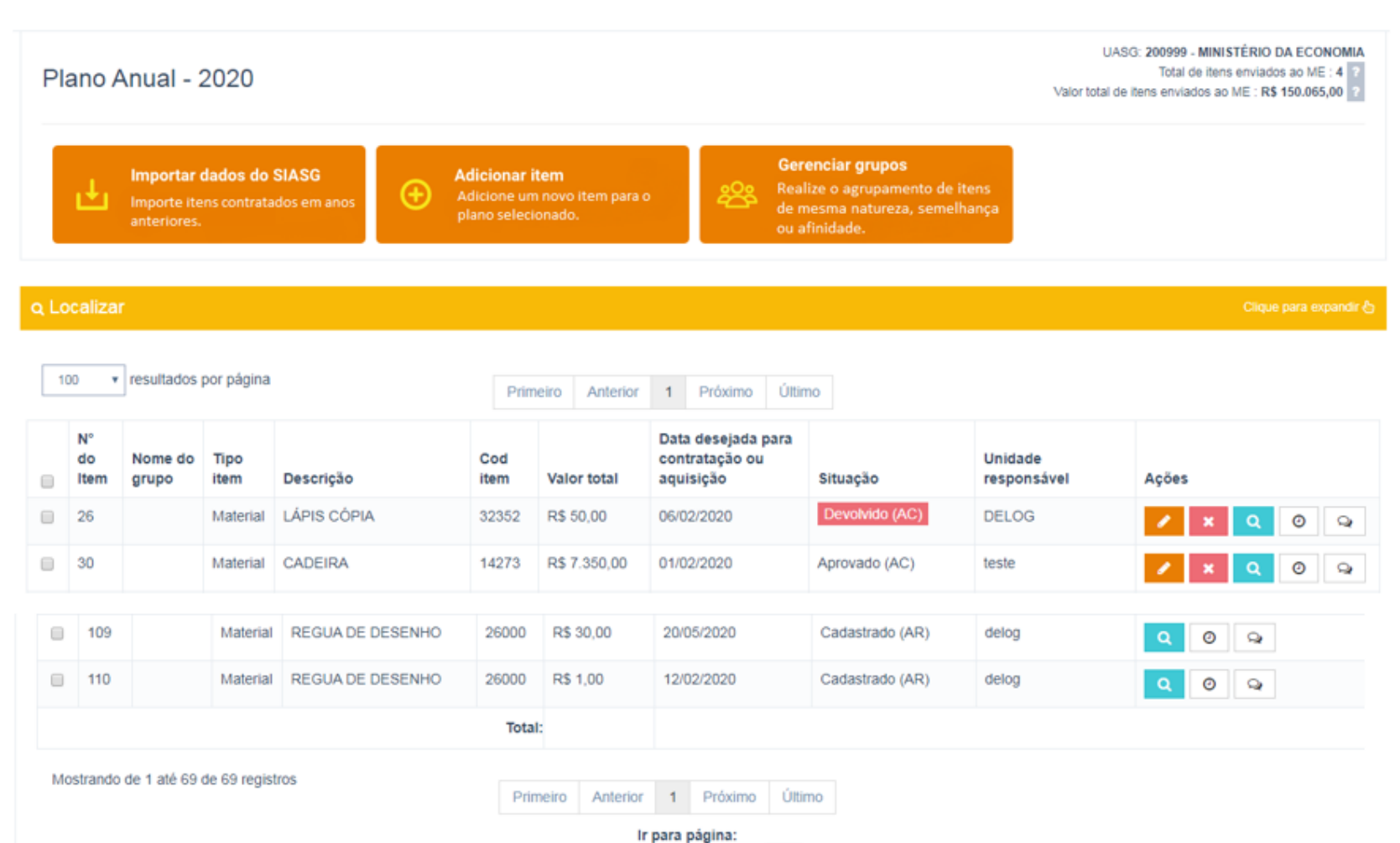

Ir

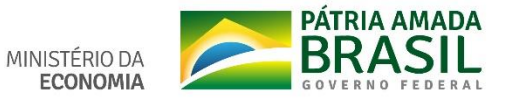

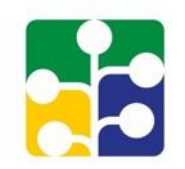

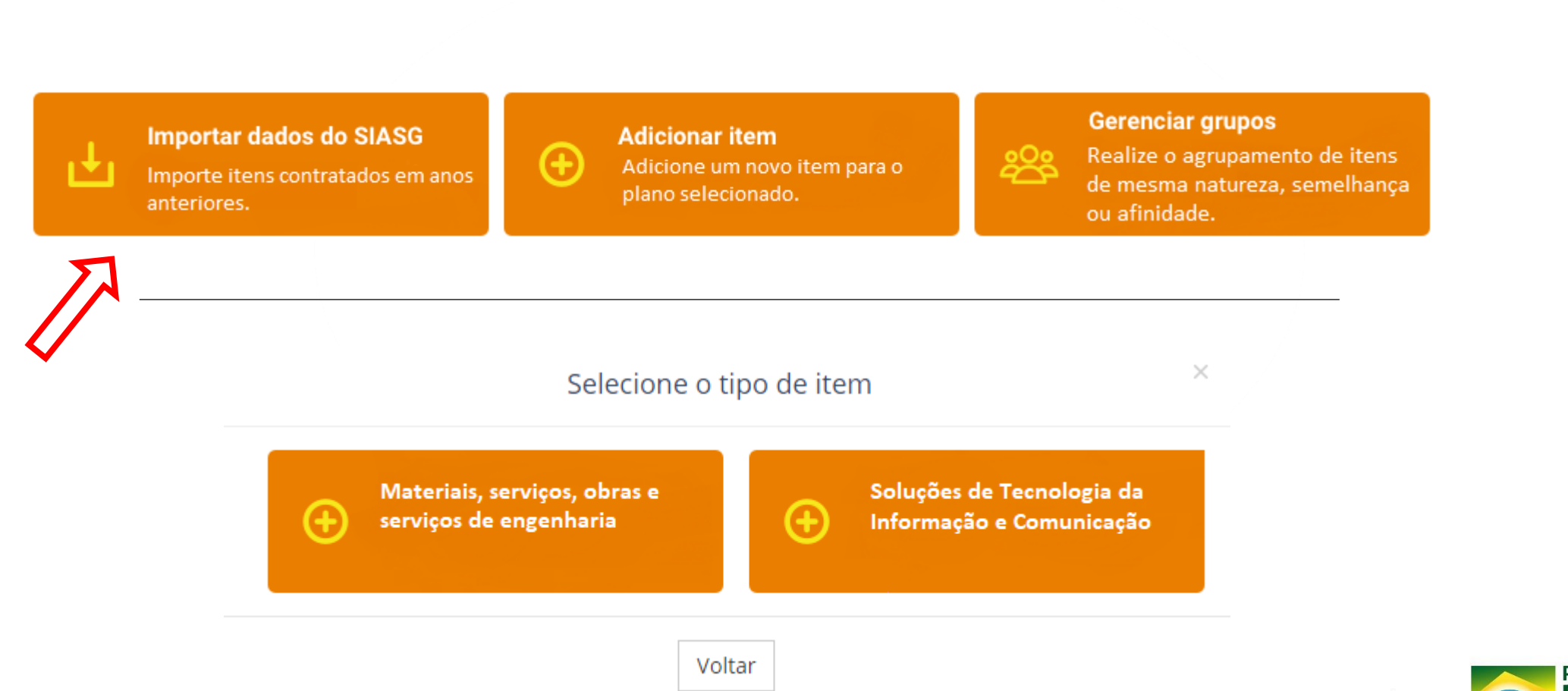

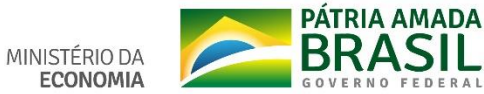

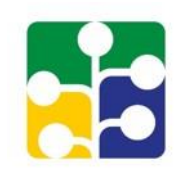

- Somente é possível importar itens, se a UASG tiver contrato registrado no sistema de contratos do SIASG (SICON).
- Atas de Registro de Preço não estão cadastradas no SICON, portanto não são importadas.
- Itens contratados mediante Empenho, mas sem contrato, não são importados.

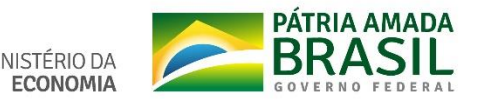

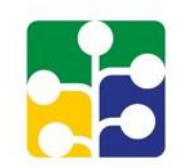

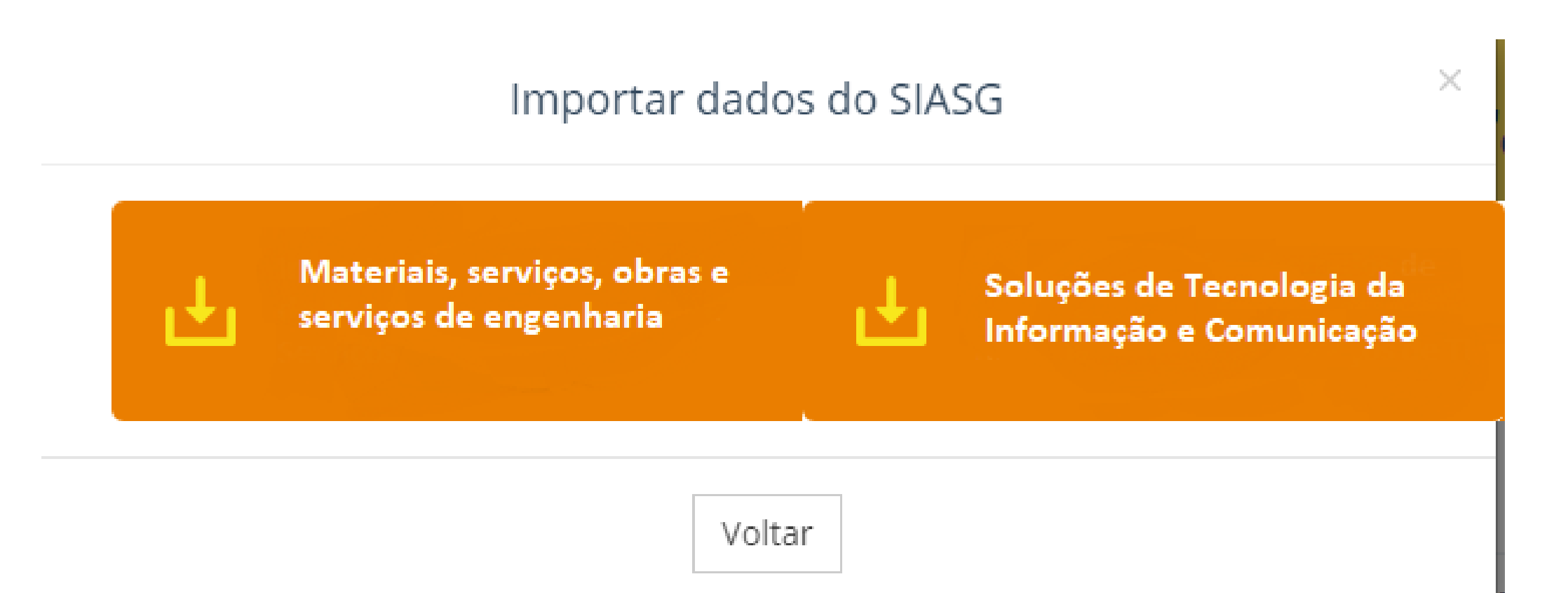

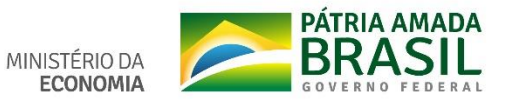

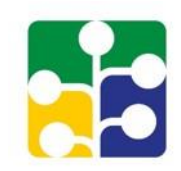

Importar itens do SIASG

Permite importar do SIASG itens contratados em anos anteriores ao plano e posteriormente editá-los (selecione o ano e o tipo de item que se deseja importar).

#### **Q** Localizar

Ano: Ano de vigência 
Ano de vigência
Tipo de item: 2019
2018
2017
Descrição: 2016

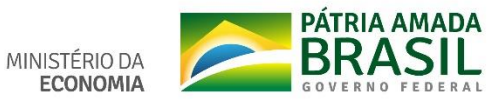

|  | H |  |
|--|---|--|
|  |   |  |

| 10 | • Tesu    | itados por pagina                        |                             | < 1 2      | 3 4 5 >                 |                |             |
|----|-----------|------------------------------------------|-----------------------------|------------|-------------------------|----------------|-------------|
|    | Tipo item | Descrição                                | Descrição sucinta do objeto | Quantidade | Unidade de fornecimento | Valor unitário | Valor total |
| 0  | Material  | COMPONENTES<br>DIVERSOS PARA<br>VEÍCULOS | Peças - Ford                | 1          | Conjunto                | 3.000.00       | 3.000,00    |
|    | Material  | COMPONENTES<br>DIVERSOS PARA<br>VEÍCULOS | Peças - Fiat                | 1          | Conjunto                | 10.800,00      | 10.800,00   |
| 8  | Material  | COMPONENTES<br>DIVERSOS PARA<br>VEÍCULOS | Peças - Mercedes Benz       | 1          | Conjunto                | 13.000,00      | 13.000,00   |

Mostrando de 1 até 10 de 43 registros

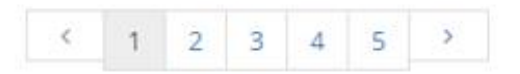

🥒 Importar 🛛 Itens do Plano Anual 🗮

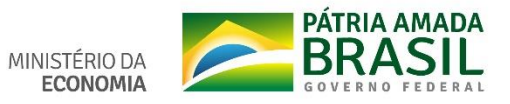

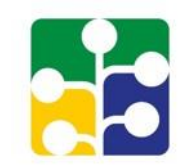

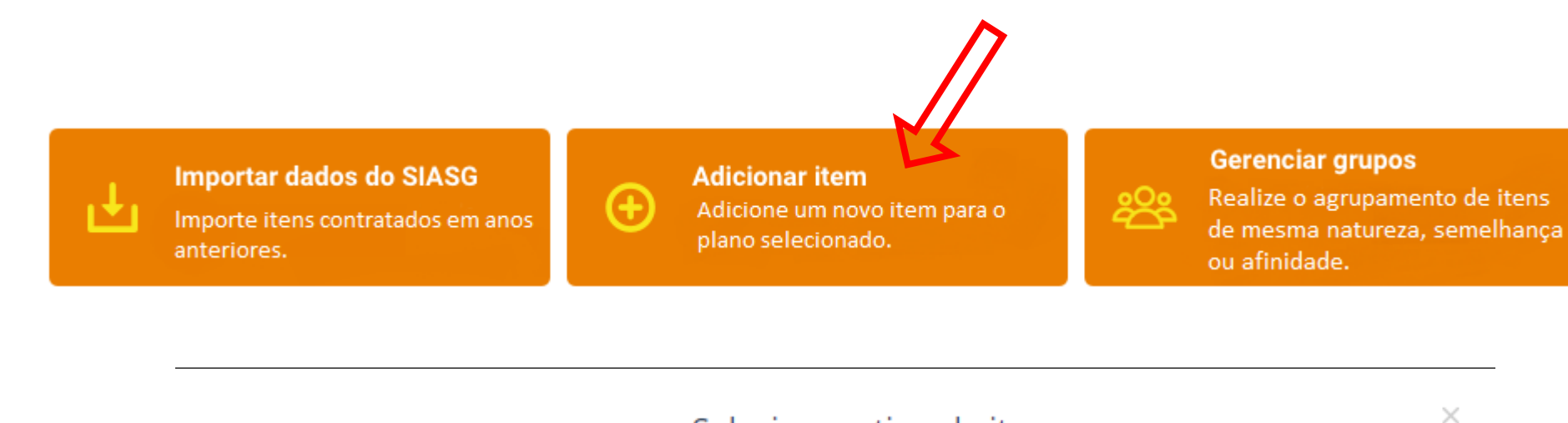

Selecione o tipo de item

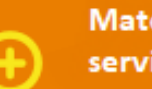

Materiais, serviços, obras e serviços de engenharia

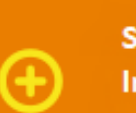

Soluções de Tecnologia da Informação e Comunicação

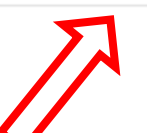

Voltar

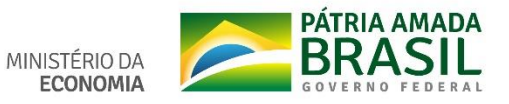

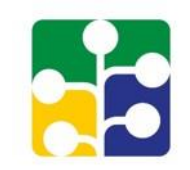

#### Cadastrar item geral no plano anual de 2020

Permite ao usuário adicionar um novo item para fins de cadastramento do Plano Anual de Contratações.

| Tipo do item: *   | Material       | Ŧ |   |           |  |
|-------------------|----------------|---|---|-----------|--|
| Subitem: *        | CONSUMO        | Ŧ |   |           |  |
| Código do item: * | Código do item |   | ? | Localizar |  |
| Descrição: *      | Descrição      |   |   |           |  |

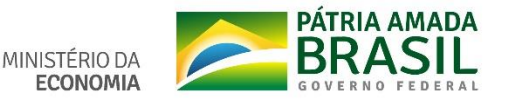

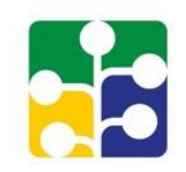

Consultar Materiais ou Serviços no SIASG

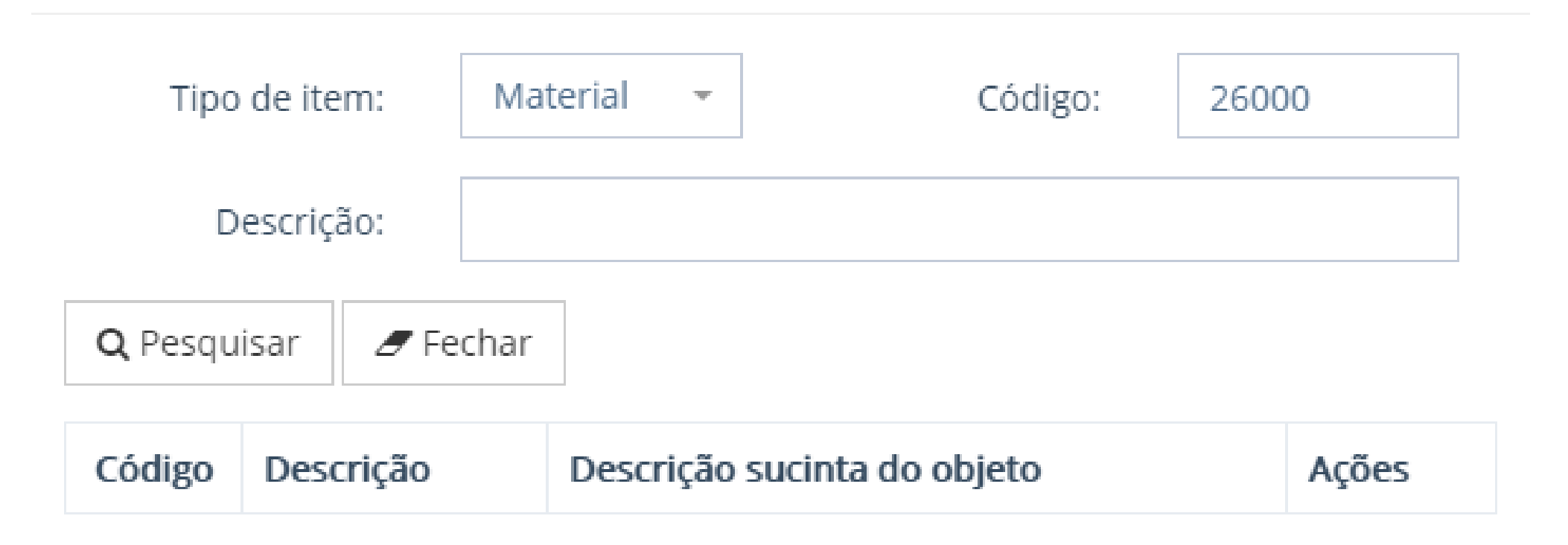

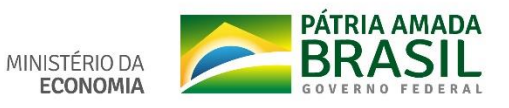

 $\times$ 

#### Consultar Materiais ou Serviços no SIASG

| Т      | ipo de item:        | Material 🝷          | Código:         | 26000        |
|--------|---------------------|---------------------|-----------------|--------------|
|        | Descrição:          |                     |                 |              |
| Q Pes  | resultado           | char<br>os < 1      | >               |              |
| Código | Descrição           | Descrição suc       | inta do obieto  | Acões        |
| coulgo | Descrição           | Descrição suc       | inter do objeto | nçoes        |
| 26000  | REGUA DE<br>DESENHO | REGUA DE DE<br>REGU | SENHO, NOME     | + Selecionar |

Mostrando de 1 até 1 de 1 registros

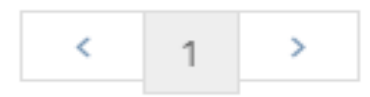

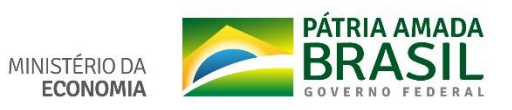

 $\times$ 

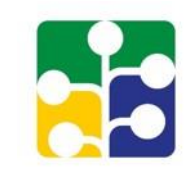

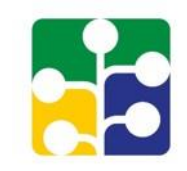

| Tipo do item: *                | Material -                  |       |           |    |
|--------------------------------|-----------------------------|-------|-----------|----|
| Subitem: *                     | CONSUMO -                   | ]     |           |    |
| Código do item: *              | 26000                       | ?     | Localizar |    |
| Descrição: *                   | REGUA DE DESENHO            |       |           |    |
| Descrição sucinta do objeto: * | REGUA DE DESENHO, NOME REGU | AS DE | E DESENHO |    |
|                                |                             |       |           |    |
|                                |                             |       |           |    |
|                                |                             |       |           |    |
|                                |                             |       |           | // |
| Unidade de fornecimento: *     | UNIDADE                     |       |           |    |

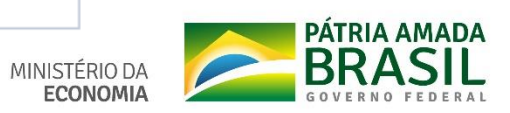
### Incluir item <u>não TIC</u> no PGC – 6

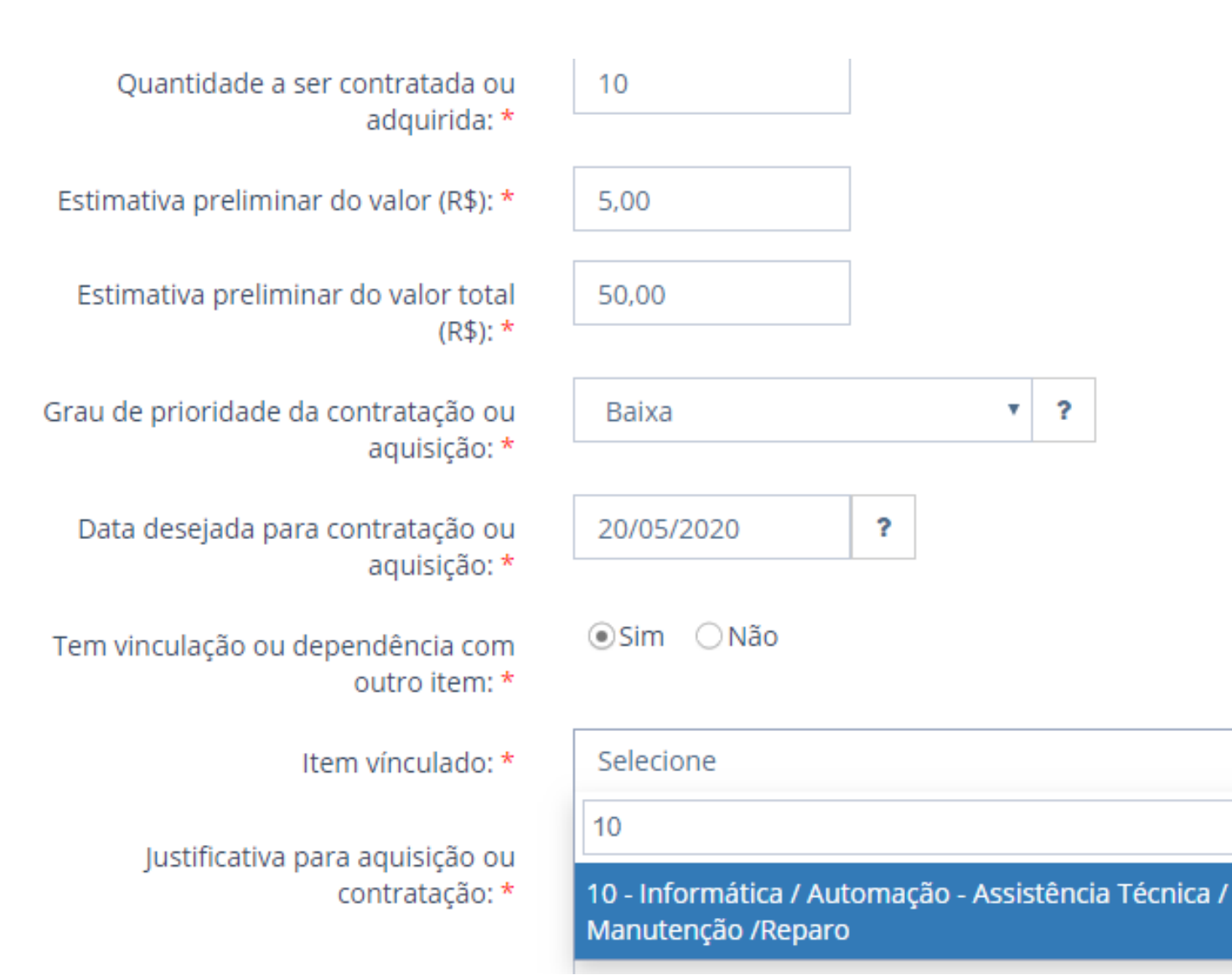

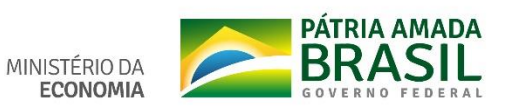

......

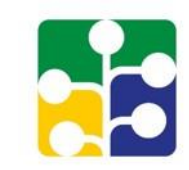

### Incluir item <u>não TIC</u> no PGC – 7

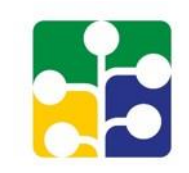

| Item vínculado: *                                 | 10 - Informática / Automação - Assistência Técnica / Man 🝷 |
|---------------------------------------------------|------------------------------------------------------------|
| Justificativa para aquisição ou<br>contratação: * | Suprir necessidade administrativas do órgão                |
|                                                   |                                                            |

#### INFORMAÇÕES GERENCIAIS

| Jnidade responsável: * | Delog | ? | delog@planejamentolgov.br |  | (00) 0000-0000 |
|------------------------|-------|---|---------------------------|--|----------------|
|------------------------|-------|---|---------------------------|--|----------------|

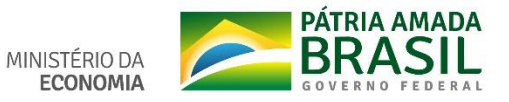

## Incluir item <u>não TIC</u> no PGC – 8

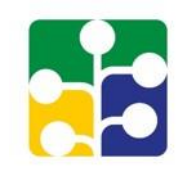

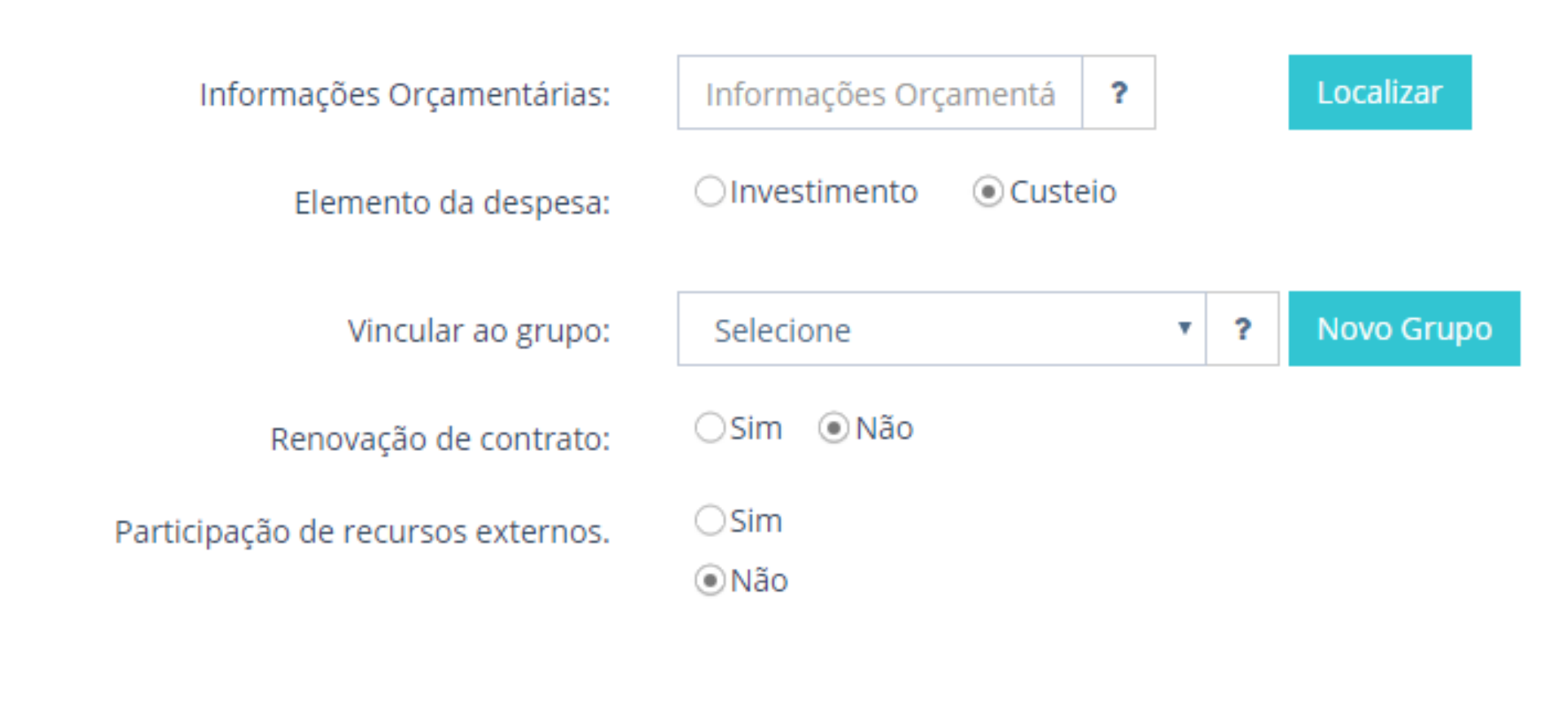

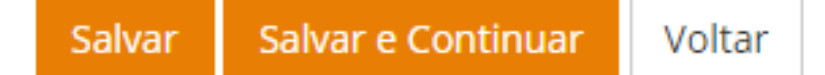

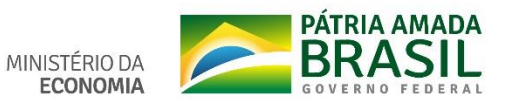

## Incluir Item <u>não TIC</u> no PGC – 9

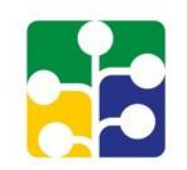

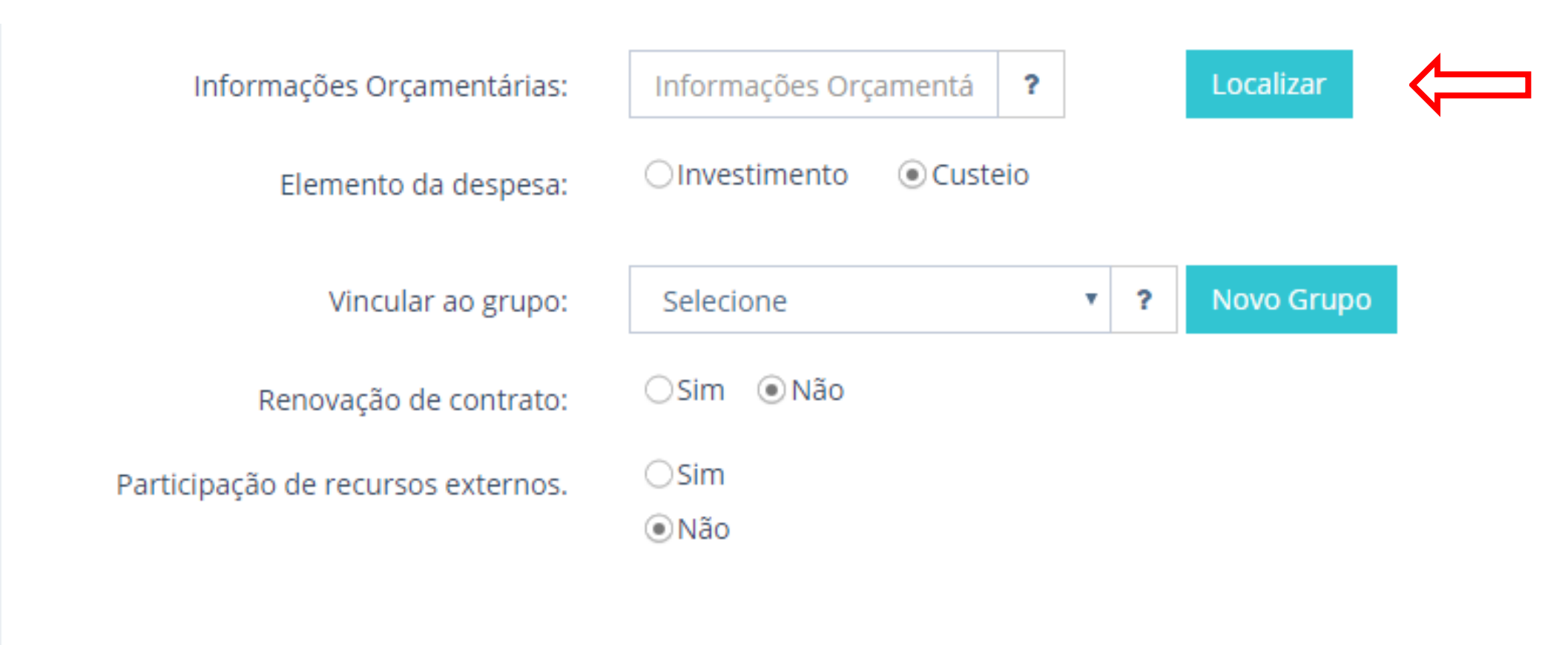

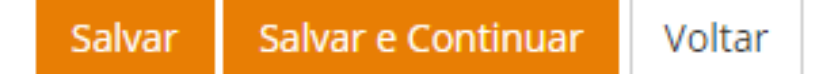

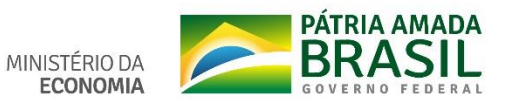

# Incluir item <u>não TIC</u> – Informações orçamentárias

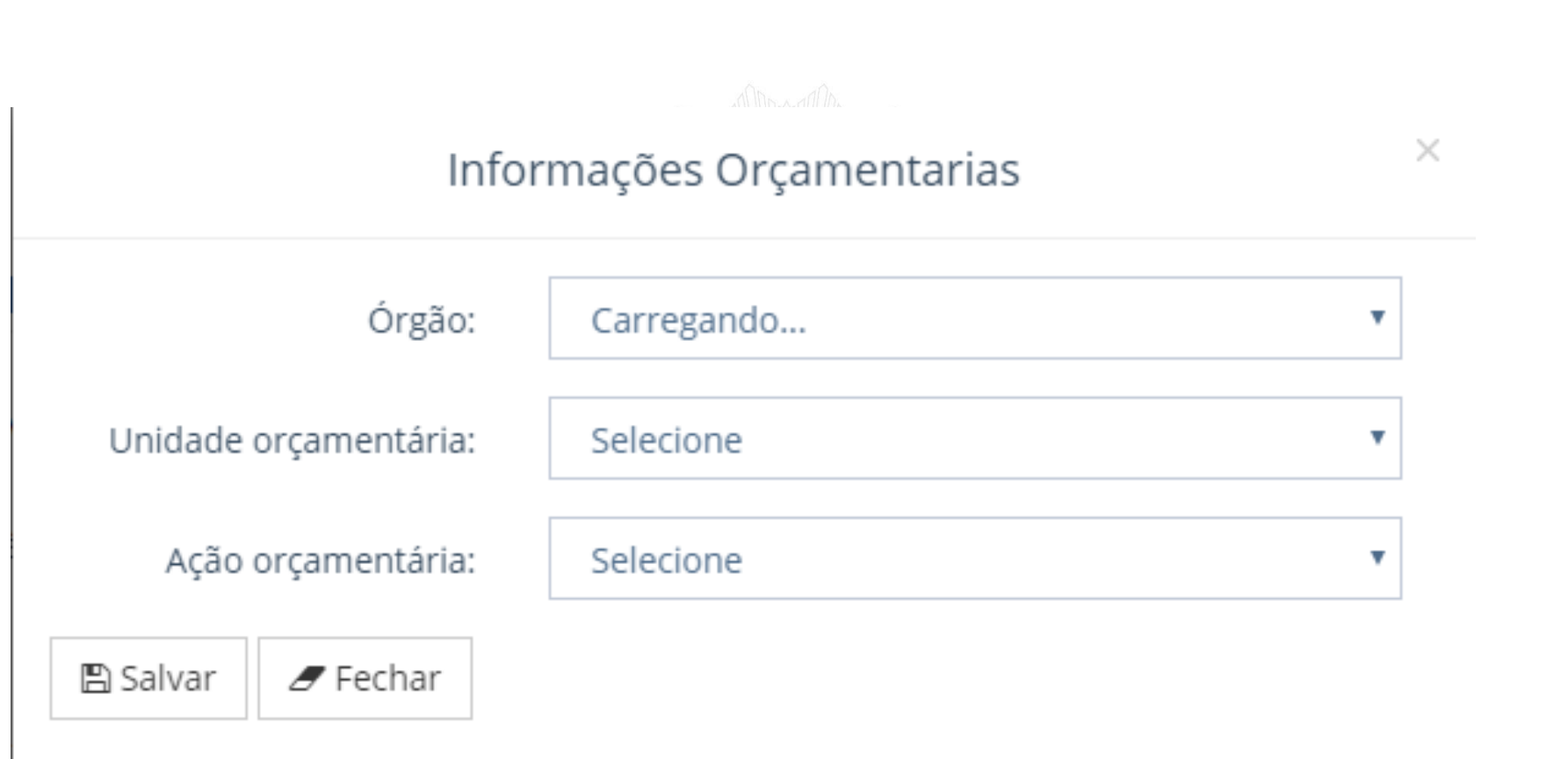

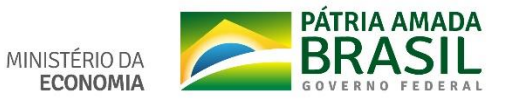

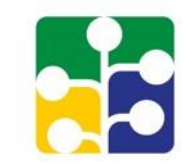

# Incluir item <u>não TIC</u>, no PGC – Salvar/confirmar

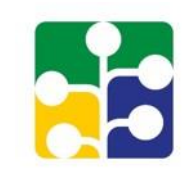

#### INFORMAÇÕES GERENCIAIS

| Unidade responsável: *                        | ?                              | email@endereco.com | (00) 00000-0000 |
|-----------------------------------------------|--------------------------------|--------------------|-----------------|
| Informações Orçamentárias:                    | Informações Orçamentá <b>?</b> | Localizar          |                 |
| Vincular ao grupo:                            | Selecione • ?                  |                    |                 |
| Renovação de contrato/Contrato<br>plurianual: | ⊖Sim ⊖Não                      |                    |                 |
| Participação de recursos externos.            | ⊖Sim                           |                    |                 |

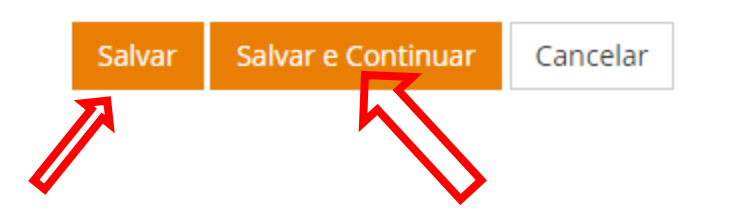

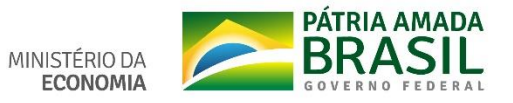

### Incluir item <u>de TIC</u> no PGC

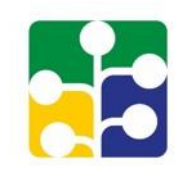

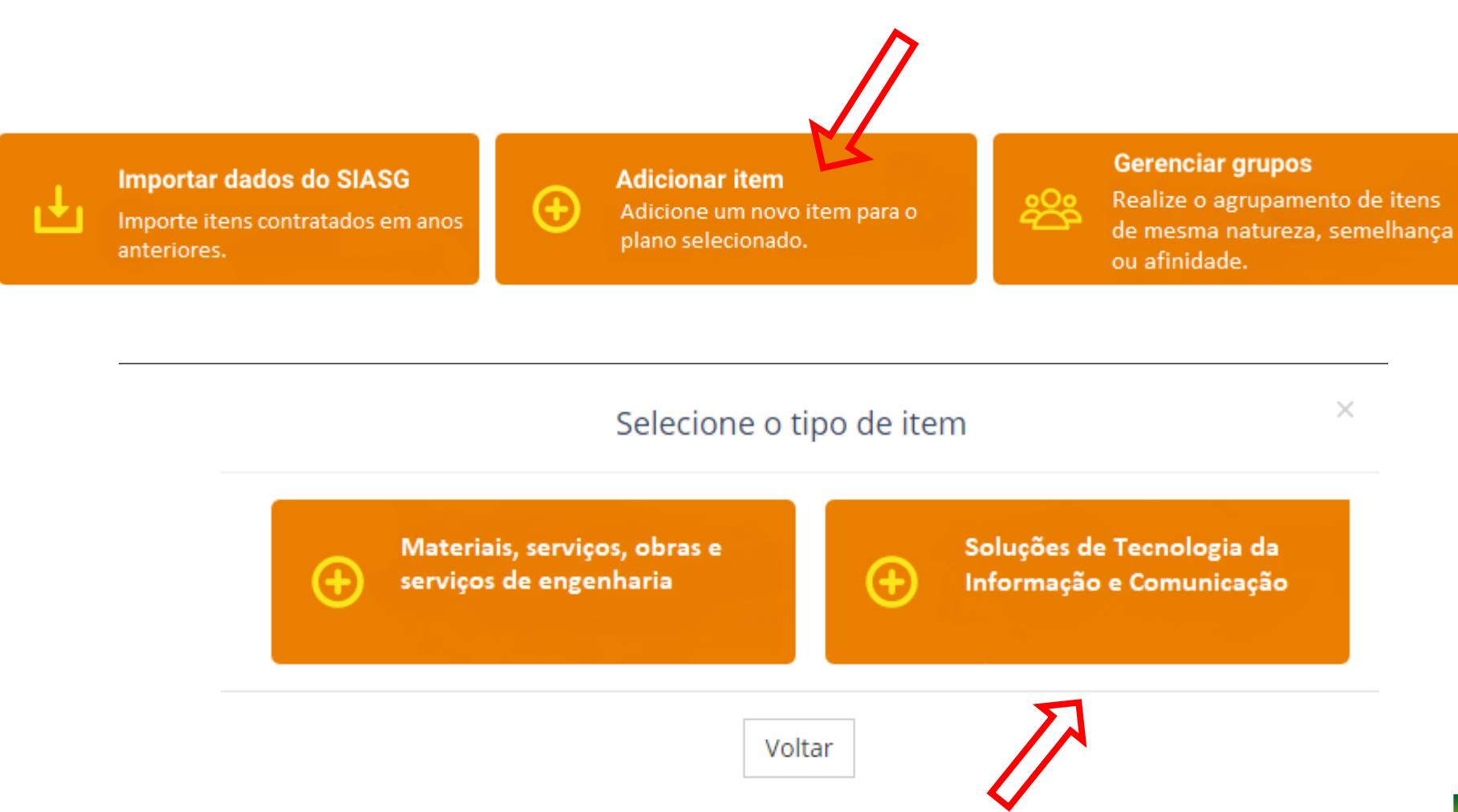

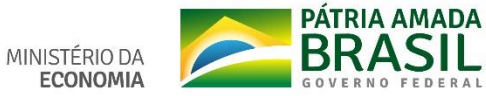

### Incluir item <u>de TIC</u> no PGC

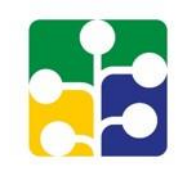

Cadastrar item TIC no plano anual de 2020

Permite ao usuário adicionar um novo item para fins de cadastramento do Plano Anual de Contratações.

| Vincular ao grupo:             | Selecione                   | • | ? | Novo Grupo |
|--------------------------------|-----------------------------|---|---|------------|
| Tipo do item: *                | Solução de TIC              | Ŧ |   |            |
| Subitem: *                     | Selecione                   | ~ |   |            |
| Código do item: *              | Código do item              |   | ? | Localizar  |
| Descrição: *                   | Descrição                   |   |   |            |
| Descrição sucinta do objeto: * | Descrição sucinta do objeto |   |   |            |

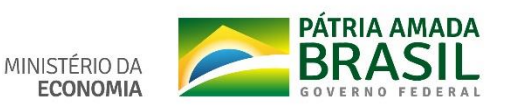

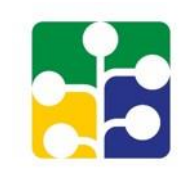

A disposição das demais informações para inclusão de item de TIC são semelhantes as dos demais tipos de item, exceto que a vinculação a um Grupo está no início da inclusão e as do próximo slide.

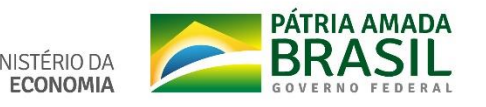

## Incluir item <u>de TIC</u> no PGC – salvar/confirmar

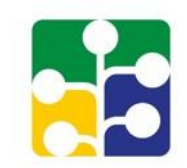

#### INFORMAÇÕES GERENCIAIS

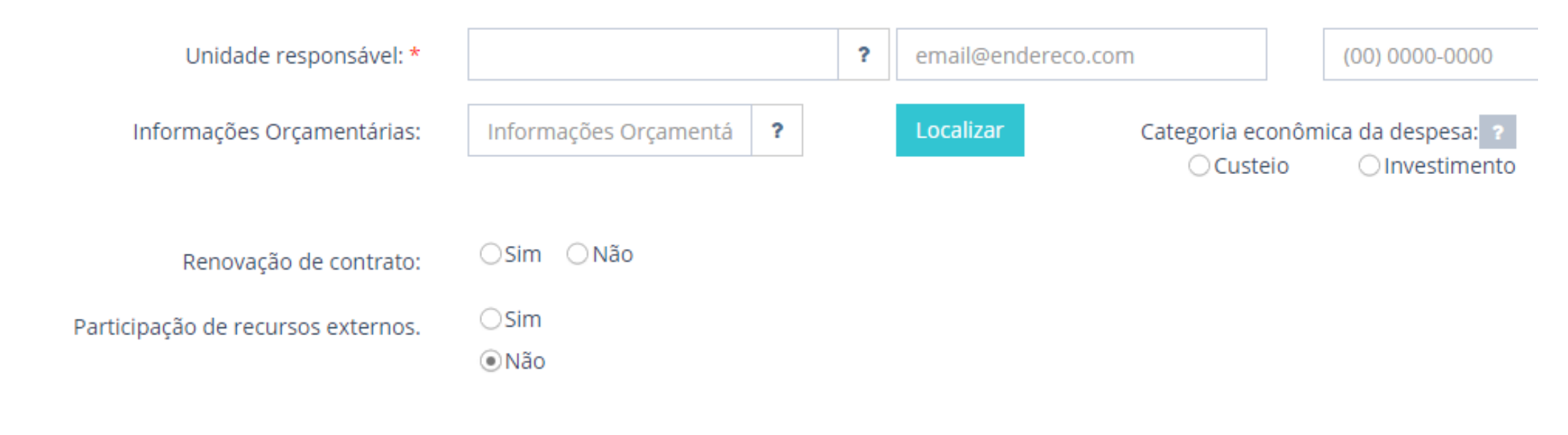

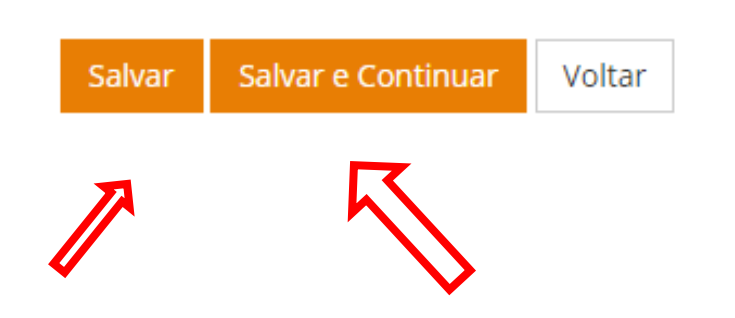

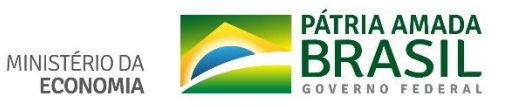

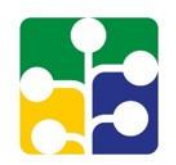

| Situações 🔨 | Exportar ~ | Excluir itens selecionados | Agrupar Itens | Trocar Tipo de Item | Alterar Und.Resp/E-mail |
|-------------|------------|----------------------------|---------------|---------------------|-------------------------|

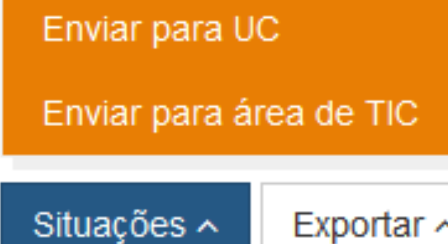

Exportar ~

| Exportar ~                                             | tar 🔨 Excluir itens selecionados 🛛 Agrupar It |  |  |  |  |  |
|--------------------------------------------------------|-----------------------------------------------|--|--|--|--|--|
| Exportar todos itens do plano conforme filtro em PDF   |                                               |  |  |  |  |  |
| Exportar itens selecionados em PDF                     |                                               |  |  |  |  |  |
| Exportar todos itens do plano conforme filtro em Excel |                                               |  |  |  |  |  |
| Exportar itens selecionados em Excel                   |                                               |  |  |  |  |  |

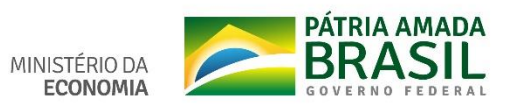

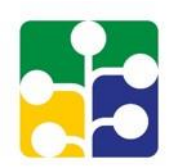

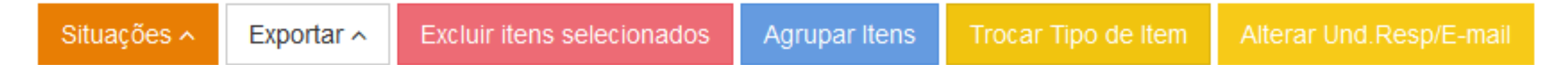

#### Botão [Excluir itens selecionados]

- Marcar / escolher na lista de itens exibidos na página os itens a serem excluídos.
- O perfil somente pode excluir itens que estejam na sua instância de ação.
- ➤ A ação exige confirmação da exclusão.
- Se confirmada, exclui "fisicamente" os itens assinalados da base de dados e não há possibilidade de recuperação.

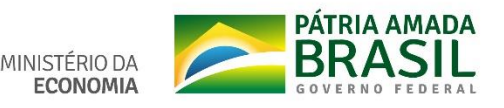

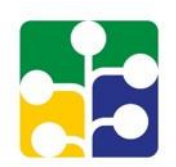

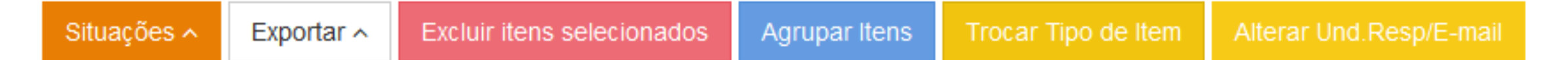

#### Botão [<u>Agrupar Itens</u>]

- Marcar / escolher na lista de itens exibidos na página os itens a serem agrupados
- Se o nome do grupo desejado ainda não existir, permite criar novo grupo.
- O perfil somente podem agrupar itens que estejam na sua instância de ação.
- Não é recomendável agrupar itens de diferentes tipos de item.

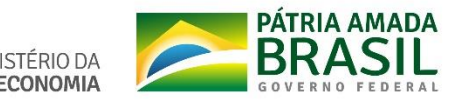

Excluir itens selecionados

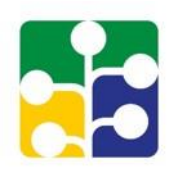

### Botão [Trocar Tipo de Item]

Exportar ~

Situações 🔨

Marcar / escolher na lista de itens exibidos na página os itens que se quer alterar o tipo do item e/ou subitem, escrever a justificativa da troca e clicar em "[Trocar Tipo]", pedirá confirmação da troca.

Agrupar Itens

- O perfil somente troca o tipo de item dos itens que estejam na sua instância de ação e exige justificativa.
- Quando um item tiver o seu tipo trocado, independente de quem cadastrou o item ou fez a troca, a situação do item ficará na situação de "Em edição (AR)" ou "[TIC] Em edição (AR)", conforme o tipo do item, para que seja feito novo acesso ao catálogo correspondente (CATMAT / CATSER), ajustadas as informações pertinentes ao tipo de item e tramitação do fluxo normal do processo.

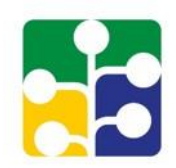

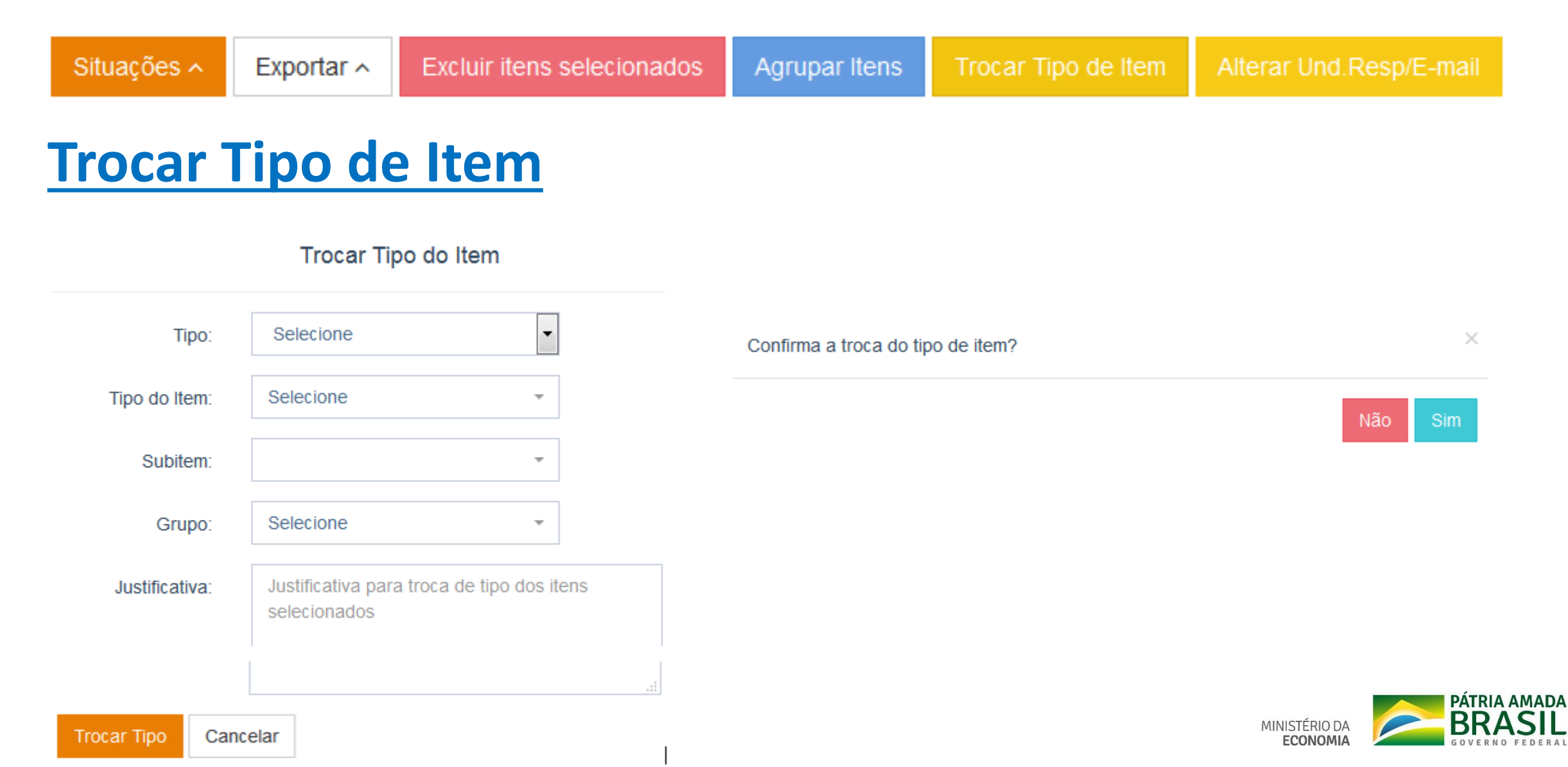

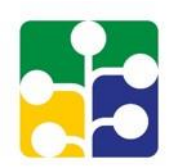

#### Situações 🔨 Exportar 🔨 Excluir itens selecionados 🛛 Agrupar Itens Trocar Tipo de Item 🔹 Alterar Und.Resp/E-mail

### Botão [Alterar Und. Resp/E-mail]

- Marcar / escolher na lista de itens exibidos na página os itens que se quer alterar a Unidade Responsável ou o e-mail da Unidade.
- Não executa tais ações se o item estiver na situação de "Enviado para o ME", "Enviado para o ME após a data limite" e "Enviado para o ME (editado)".
- Pode-se escolher uma das ações ou as duas. É solicitada a informação a ser alterada e a descrição do campo a ser alterado.
- Pode-se confirmar a ação [Salvar] ou desistir da ação [Cancelar].

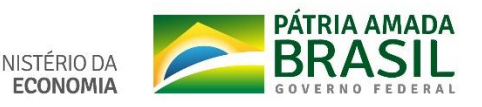

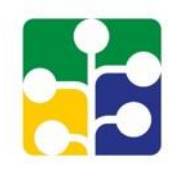

| Situações 🔨        | Exportar ^     | Excluir itens selecionados    | Agru      | par Itens              | Trocar Tipo de Item                      | Alterar Und.R             | esp/E-mail |                            |
|--------------------|----------------|-------------------------------|-----------|------------------------|------------------------------------------|---------------------------|------------|----------------------------|
|                    |                |                               |           |                        |                                          |                           |            |                            |
|                    | Alterar U      | nd.Resp/E-mail                | ×         |                        | Alterar Ur                               | nd.Resp/E-mail            |            | ×                          |
| Tipo de alteração: | Unidade Respon | sável E-mail                  |           | Tipo de a<br>Unidade l | teração: Unidade Respons<br>Responsável: | sável 🔽                   | E-mail     |                            |
| Salvar             | ar             |                               |           |                        |                                          |                           |            |                            |
|                    |                |                               |           | Salvar                 | Cancelar                                 |                           |            |                            |
|                    |                | Altera                        | ar Und.R  | esp/E-mail             | ×                                        |                           |            |                            |
|                    |                | Tipo de alteração: Unidade Re | sponsável | <b>~</b>               | E-mail 🗸                                 |                           |            |                            |
|                    |                | Unidade Responsável:          |           |                        |                                          |                           |            |                            |
|                    |                | E-mail:                       |           |                        |                                          |                           |            |                            |
|                    |                | Salvar Cancelar               |           |                        |                                          | MINISTÉRIO DA<br>ECONOMIA |            | AMADA<br>ASIL<br>0 FEDERAL |

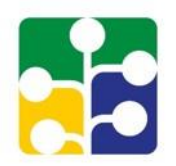

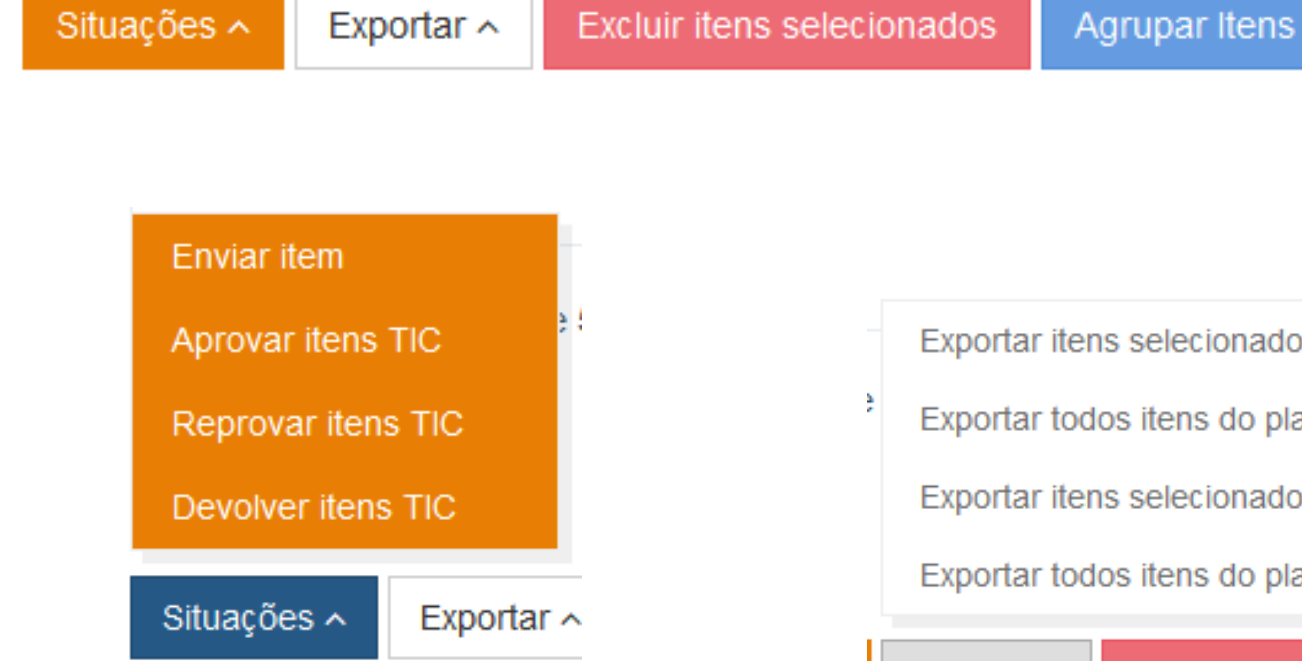

| Exportar ~                                             | Excluir itens selecionados | Agrupar Itens |  |  |  |
|--------------------------------------------------------|----------------------------|---------------|--|--|--|
| Exportar todos itens do plano conforme filtro em PDF   |                            |               |  |  |  |
| Exportar itens selecionados em PDF                     |                            |               |  |  |  |
| Exportar todos itens do plano conforme filtro em Excel |                            |               |  |  |  |
| Exportar itens selecionados em Excel                   |                            |               |  |  |  |
|                                                        |                            |               |  |  |  |

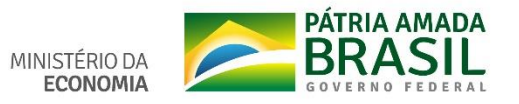

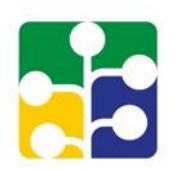

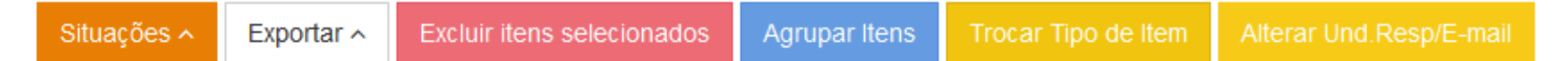

#### Botão [Excluir itens selecionados]

- Marcar / escolher na lista de itens exibidos na página os itens a serem excluídos.
- O perfil somente pode excluir itens que estejam na sua instância de ação.
- ➤ A ação exige confirmação da exclusão.
- Se confirmada, exclui "fisicamente" os itens assinalados da base de dados e não há possibilidade de recuperação.

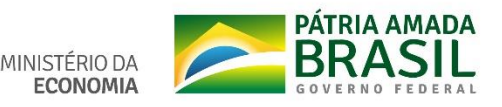

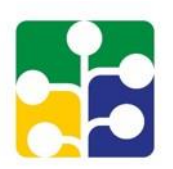

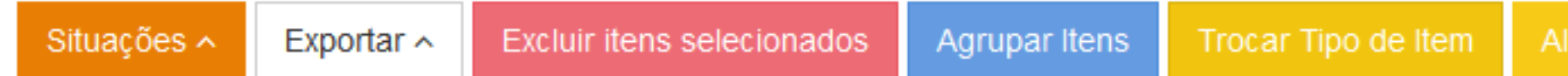

Alterar Und.Resp/E-mail

### Botão [<u>Agrupar Itens</u>]

- Marcar / escolher na lista de itens exibidos na página os itens a serem agrupados
- Se o nome do grupo desejado ainda não existir, permite criar novo grupo.
- So perfis somente podem agrupar itens que estejam na sua instância de ação.
- > Não é recomendável agrupar itens de diferentes tipos de item.

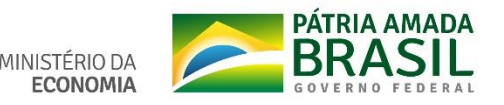

Excluir itens selecionados

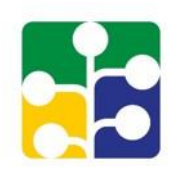

## **Botão [Trocar Tipo de Item]**

Exportar ~

Situações 🔨

Marcar / escolher na lista de itens exibidos na página os itens que se quer alterar o tipo do item e/ou subitem, escrever a justificativa da troca e clicar em "[Trocar Tipo]", pedirá confirmação da troca.

Agrupar Itens

- O perfil somente troca o tipo de item dos itens que estejam na sua instância de ação e exige justificativa.
- Quando um item tiver o seu tipo trocado, independente de quem cadastrou o item ou fez a troca, a situação do item ficará na situação de "Em edição (AR)" ou "[TIC] Em edição (AR)", conforme o tipo do item, para que seja feito novo acesso ao catálogo correspondente (CATMAT / CATSER), ajustadas as informações pertinentes ao tipo de item e tramitação do fluxo normal do processo.

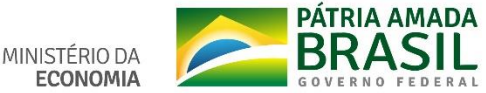

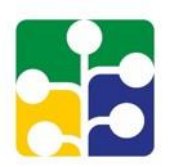

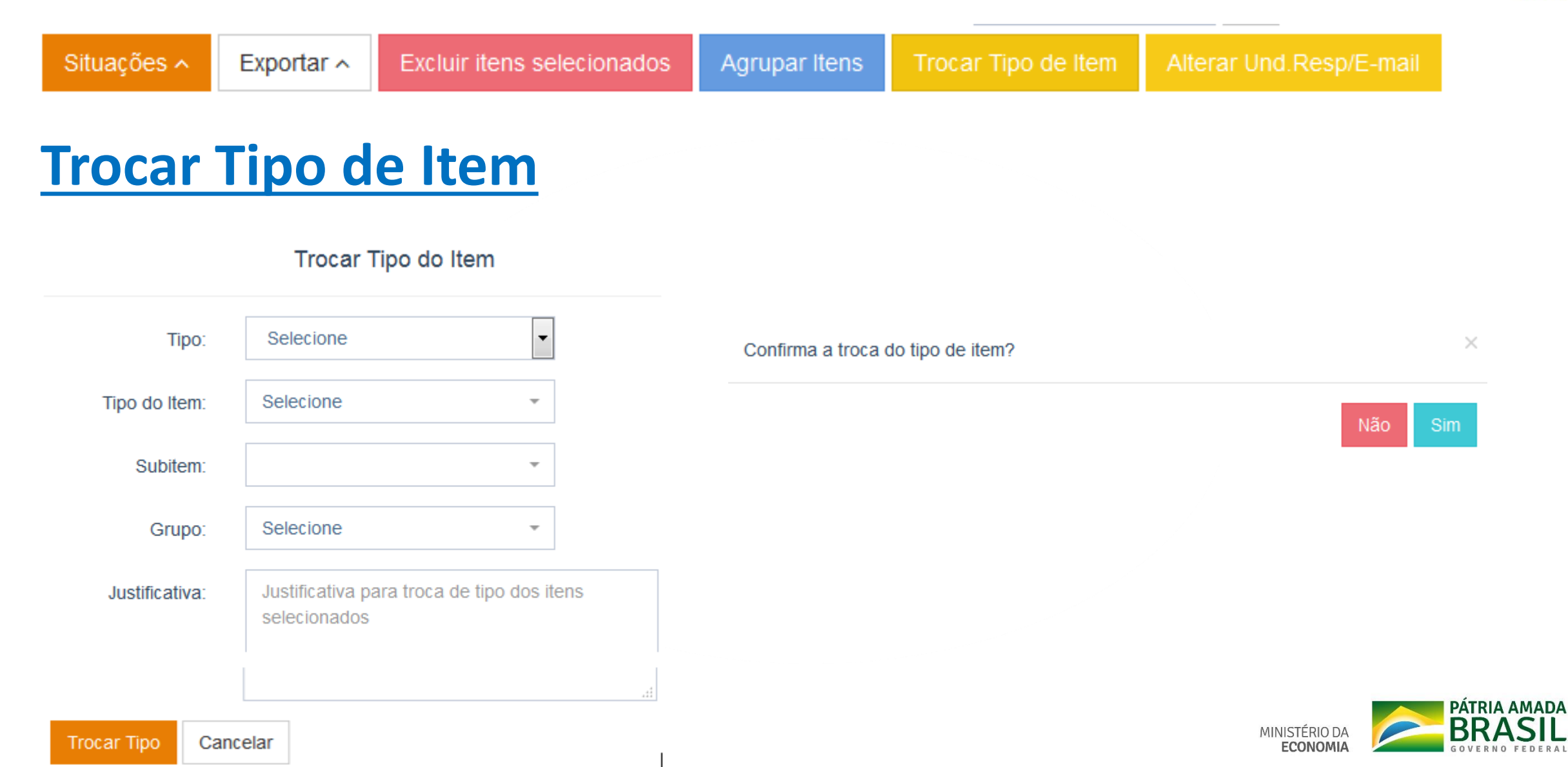

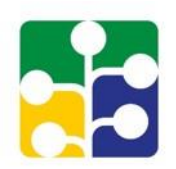

#### Situações 🔨 Exportar 🔨 Excluir itens selecionados 🛛 Agrupar Itens Trocar Tipo de Item 🔹 Alterar Und.Resp/E-mail

### Botão [Alterar Und. Resp/E-mail]

- Marcar / escolher na lista de itens exibidos na página os itens que se quer alterar a Unidade Responsável ou o e-mail da Unidade.
- Não executa tais ações se o item estiver na situação de "Enviado para o ME", "Enviado para o ME após a data limite" e "Enviado para o ME (editado)".
- Pode-se escolher uma das ações ou as duas. É solicitada a informação a ser alterada e a descrição do campo a ser alterado.
- Pode-se confirmar a ação [Salvar] ou desistir da ação [Cancelar].

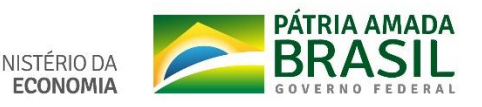

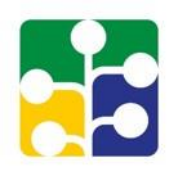

| Situações 🔨                         | Exportar ^     | Excluir itens selecionados                            | Agrup     | ar Itens                | Trocar Tipo de Item                       | Alterar Und.Resp          | o/E-mail                                  |
|-------------------------------------|----------------|-------------------------------------------------------|-----------|-------------------------|-------------------------------------------|---------------------------|-------------------------------------------|
|                                     |                |                                                       |           |                         |                                           |                           |                                           |
|                                     | Alterar Ur     | nd.Resp/E-mail                                        | ×         |                         | Alterar Un                                | d.Resp/E-mail             | ×                                         |
| Tipo de alteração:<br>Salvar Cancel | Unidade Respon | sável 📄 E-mail 🗌                                      |           | Tipo de al<br>Unidade l | lteração: Unidade Respons<br>Responsável: | ável 🔽 E-ma               | ail 🗌                                     |
|                                     |                |                                                       |           | Salvar                  | Cancelar                                  |                           |                                           |
|                                     |                | Altera                                                | ar Und.Re | esp/E-mail              | ×                                         |                           |                                           |
|                                     |                | Tipo de alteração: Unidade Re<br>Unidade Responsável: | sponsável | <b>~</b>                | E-mail 🔽                                  |                           |                                           |
|                                     |                | E-mail:                                               |           |                         |                                           |                           |                                           |
|                                     |                | Salvar Cancelar                                       |           |                         |                                           | MINISTÉRIO DA<br>ECONOMIA | PÁTRIA AMADA<br>BRASIL<br>GOVERNO FEDERAL |

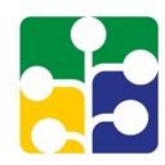

Gerar Relatório ^ Excluir itens selecionados Reativar Itens Agrupar Itens Exportar ~ Importar Plano Enviar para área de TIC Exportar itens selecionados em Excel Exportar todos itens do plano conforme filtro em Excel Aceitar e enviar para AUTOR Exportar itens selecionados em PDF Recusar Exportar todos itens do plano conforme filtro em PDF Devolver Gerar Relatório 🔨 Excluir itens selecion Exportar ~ Situações ^ Exportar ~

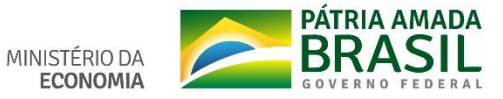

Ações do perfil PAC-UNCOMP - 2

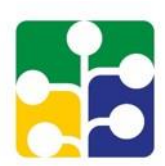

Situações 🔨

Exportar ~

Gerar Relatório 🔨

Excluir itens selecionados

Reativar Itens Agrupar Itens

Trocar Tipo de l

Importar Plano Altera

Alterar Und.Resp/E-mail

#### Botão [Gerar Relatório]

A funcionalidade gera/grava um arquivo no formato "PDF" com todos os itens que estiverem com status/situação "Enviado para o ME", "Enviado para o ME após a data limite" e " Enviado para o ME (editado)".

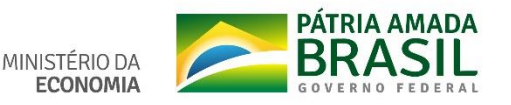

Ações do perfil PAC-UNCOMP - 3

Excluir itens selecionados

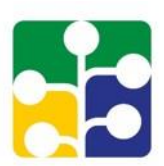

### Botão [Excluir itens selecionados]

Marcar / escolher na lista de itens exibidos na página os itens a serem excluídos.

Reativar Itens

Agrupar Itens

- O perfil somente pode excluir itens que estejam na sua instância de ação.
- A ação exige confirmação da exclusão.

Gerar Relatório A

Situações

Exportar ~

Se confirmada, exclui "fisicamente" os itens assinalados da base de dados e não há possibilidade de recuperação.

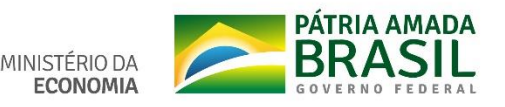

Importar Plano

Ações do perfil PAC-UNCOMP - 4

Excluir itens selecionados

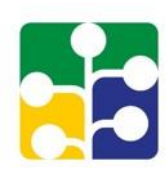

### Botão [<u>Reativar Itens</u>]

Gerar Relatório A

Situações

Exportar ~

Marcar / escolher na lista de itens exibidos na página os itens a serem reativados.

Reativar Itens

Agrupar Itens

- Só reativa itens que estejam com situação "Cancelado".
- A ação de reativar retorna o item para a situação que estava antes de ser cancelado.
- > Ação exclusiva dos perfis PAC-UNCOMP, PAC-AUTOR e PAC-AUTORG.

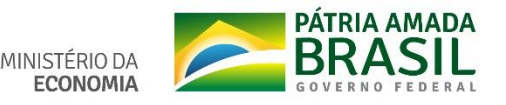

Importar Plano

Ações do perfil PAC-UNCOMP - 5

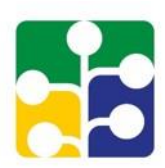

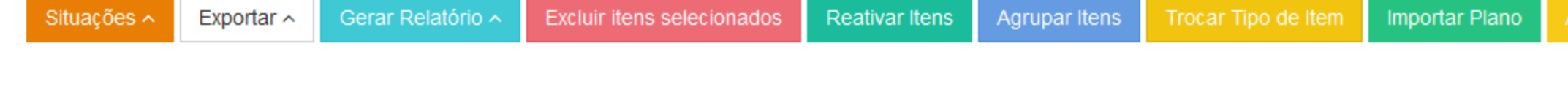

#### Botão [<u>Agrupar Itens</u>]

- Marcar / escolher na lista de itens exibidos na página os itens a serem agrupados
- > Se o nome do grupo desejado ainda não existir, permite criar novo grupo.
- Sos perfis somente podem agrupar itens que estejam na sua instância de ação.
- > Não é recomendável agrupar itens de diferentes tipos de item

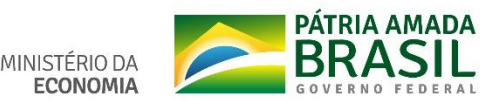

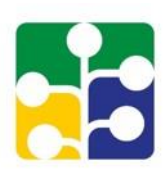

Situações 🔨

Exportar ~

Gerar Relatório 🔨

Excluir itens selecionados Rea

Reativar Itens Agrupar Itens

Trocar Tipo de Item

Importar Plano Alterar Un

### Botão [Trocar Tipo de Item]

- Marcar / escolher na lista de itens exibidos na página os itens que se quer alterar o tipo ou subitem, escrever a justificativa da troca e clicar em "[Trocar Tipo]", pedirá confirmação da troca.
- O perfil somente troca o tipo de item dos itens que estejam na sua instância de ação e exige justificativa.
- Para itens que já estejam na situação de "Enviado para o ME ..."/"Incluído no PAC ..." não permite a troca de tipo.
- Quando um item tiver o seu tipo trocado, independente de quem cadastrou o item ou fez a troca, a situação do item ficará na situação de "Em edição (AR)" ou "[TIC] Em edição (AR)", conforme o tipo do item, para que seja feito novo acesso ao catálogo correspondente (CATMAT / CATSER), ajustadas as informações pertinentes ao tipo de item e tramitação do fluxo normal do processo.

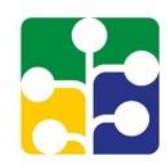

**ECONOMIA** 

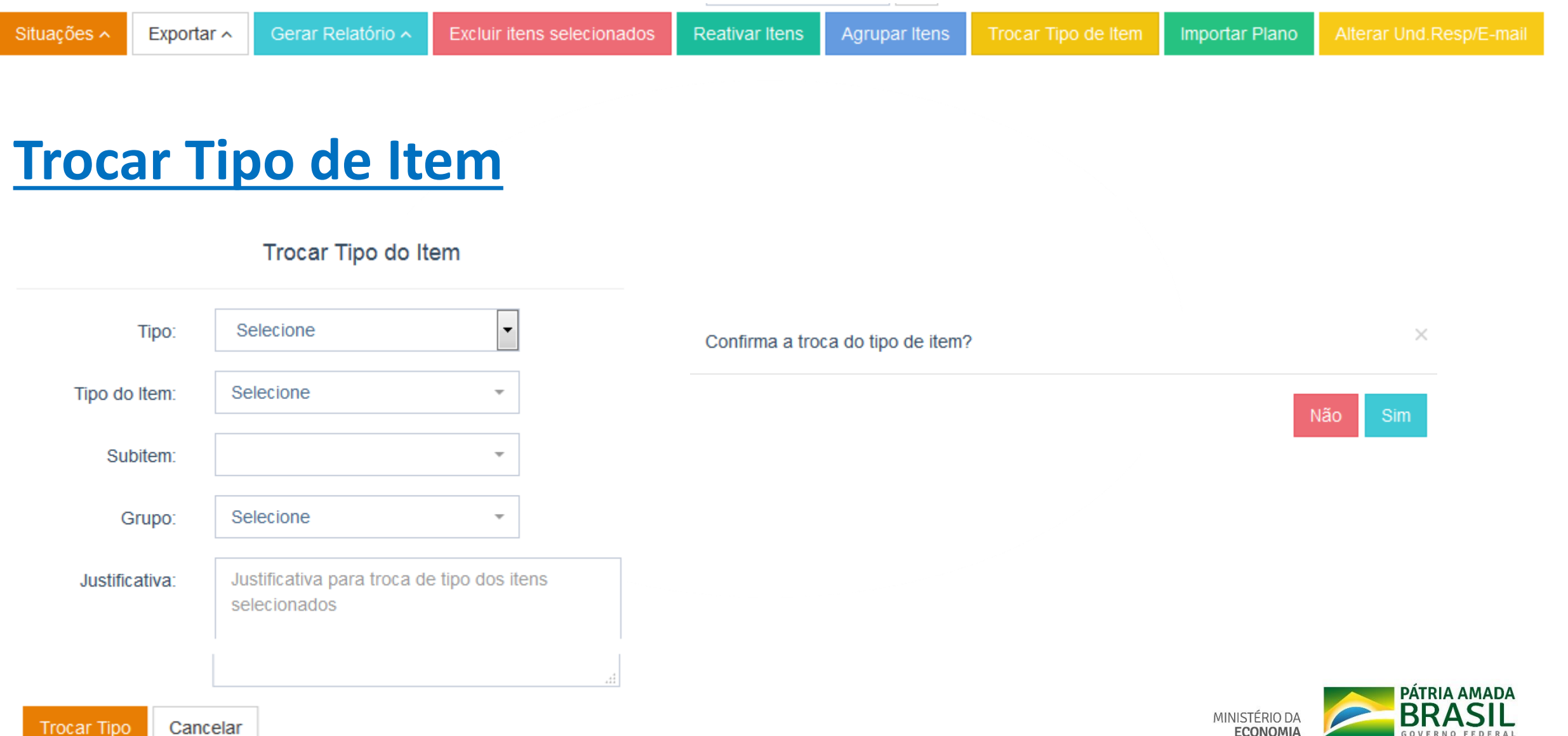

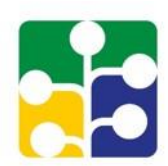

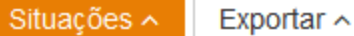

Gerar Relatório 🔨

Excluir itens selecionados

Reativar Itens A

Agrupar Itens Troca

#### Botão [Importar Plano] / Opções de ação

- O botão [Importar Plano] tem duas funcionalidades: "Importar Plano" e "Excluir Plano importado".
- Na ação de "Importar Plano" é solicitado escolher um dos Planos da lista exibida (só mostra planos "Em execução" e "Executado").
- Escolhido um dos Planos, solicita a confirmação (botão [Salvar] ou a desistência da ação (botão [descartar]).
- A ação de "Excluir Importados", exclui todos os registros/itens que tenham sidos importados, independente do item já ter sofrido alguma edição, pede confirmação.
- Avalie bem a ação de "Excluir Importado", em alguns casos pode ser melhor excluir os itens individualmente e não o Plano.

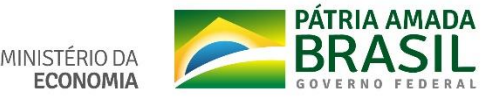

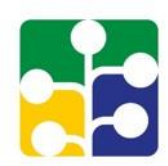

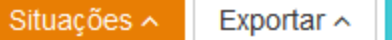

Gerar Relatório A

Excluir itens selecionados

Reativar Itens

Agrupar Itens

Importar Plano

#### Botão [Importar Plano] - Ação de importar

- > A funcionalidade só importa itens do plano escolhido para o plano em elaboração que estejam nas situações de "Incluído no PAC", "Incluído no PAC após a data limite" e "Incluído no PAC (editado)".
- > Os itens importados serão adicionados ao plano em elaboração com a situação de "Em edição (UC)" ou "[TIC] Em edição (UC)", conforme o tipo do item importado, para serem ajustas as informações pertinentes ao tipo do item e tramitação do fluxo normal do processo.
- A numeração dos itens importados seguirá a do plano para qual foram importados.

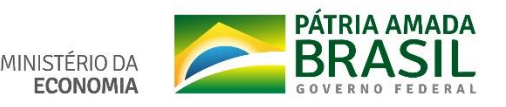

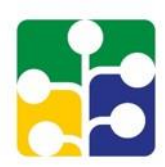

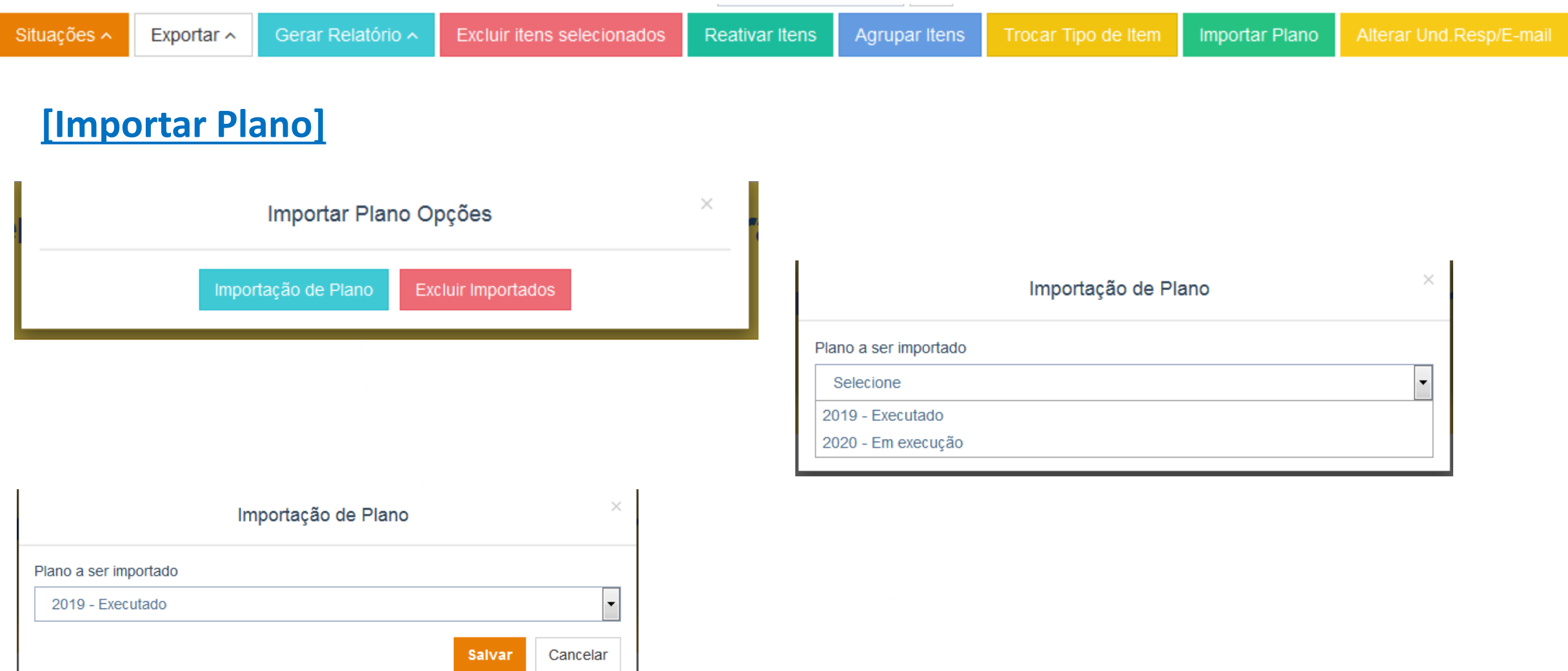

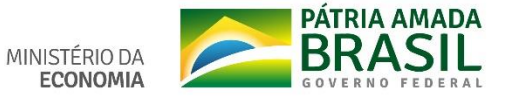

Situações 🔨

Exportar ~

Gerar Relatório A

Excluir itens selecionados

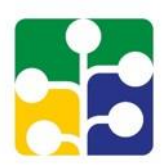

### Botão [Importar Plano] ← Ação excluir Plano importado

Reativar Itens

Agrupar Itens

- A ação de "Excluir Importados", exclui todos os registros/itens que tenham sidos importados, independente do item já ter sofrido alguma edição, pede confirmação.
- Futuramente a funcionalidade será ajustada para não excluir os itens que já tenham sidos editados.
- Avalie bem a ação de "Excluir Importado", em alguns casos pode ser melhor excluir os itens individualmente e não o Plano.

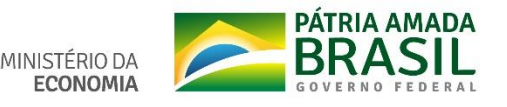

Importar Plano

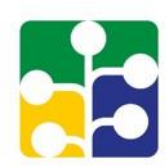

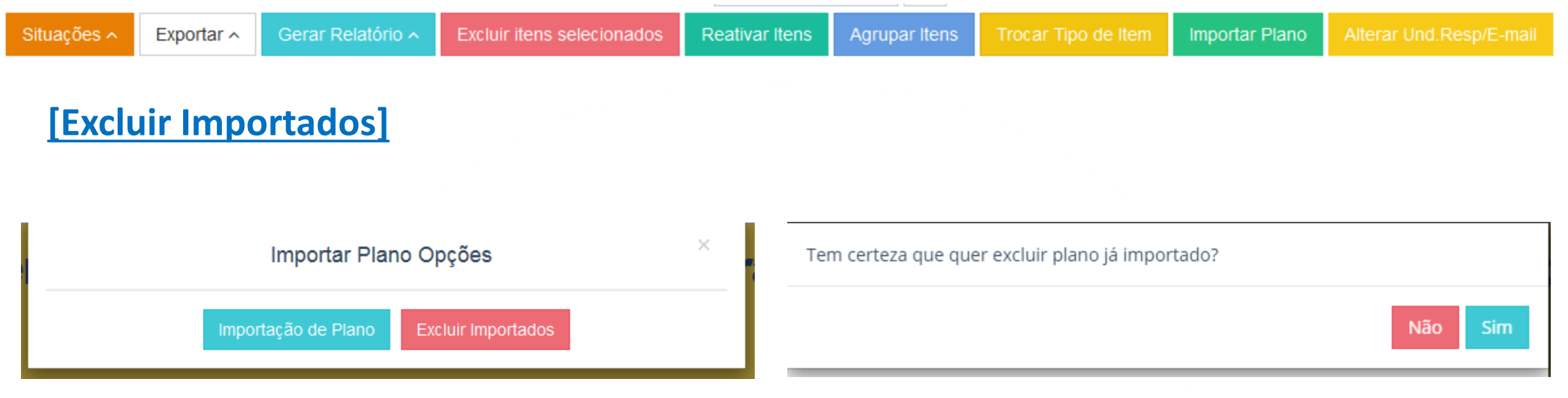

- Se clicar em [SIM], exclui todos os itens importados, desde que não tenham sidos alterados depois de importados.
- ✤ Se clicar em [Não], desiste da ação e não excluir os itens importados.

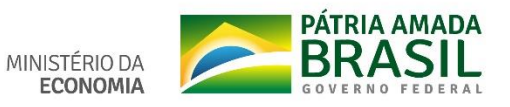
#### Ações do perfil PAC-UNCOMP - 13

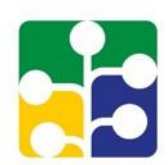

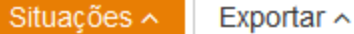

Gerar Relatório

Excluir itens selecionados

Reativar Itens Agr

Agrupar Itens Trocar

Trocar Tipo de Iter

Importar Plano Alterar

Alterar Und.Resp/E-mail

#### Botão [Alterar Und. Resp/E-mail]

- Marcar / escolher na lista de itens exibidos na página os itens que se quer alterar a Unidade Responsável ou o e-mail da Unidade.
- Não executa tais ações se o item estiver na situação de "Enviado para o ME", "Enviado para o ME após a data limite" e "Enviado para o ME (editado)".
- Pode-se escolher uma das ações ou as duas. É solicitada a informação a ser alterada e a descrição do campo a ser alterado.
- Pode-se confirmar a ação [Salvar] ou desistir da ação [Cancelar].

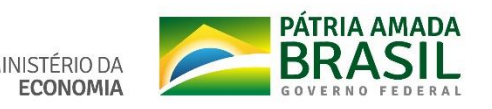

#### Ações do perfil PAC-UNCOMP – 14

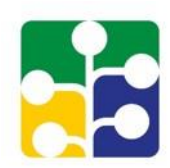

| Situações 🔨             | Exportar ~              | Gerar Relatório 🔨  | Excluir itens selecionados                            | Reativar Itens                | Agrupar Itens                                         | Trocar Tipo de Item            | Importar Plano            | Alterar Und.Resp/E-mail                   |
|-------------------------|-------------------------|--------------------|-------------------------------------------------------|-------------------------------|-------------------------------------------------------|--------------------------------|---------------------------|-------------------------------------------|
|                         |                         |                    |                                                       |                               |                                                       |                                |                           |                                           |
|                         |                         | Alterar Und.Resp   | o/E-mail                                              | ×                             |                                                       | Alterar Und.                   | Resp/E-mail               | ×                                         |
| Tipo de alter<br>Salvar | ração: Unio<br>Cancelar | dade Responsável 🗌 | E-mail                                                | U                             | po de alteração:<br>nidade Responsáv<br>Salvar Cancel | Unidade Responsáv<br>el:<br>ar | el 🔽                      | E-mail                                    |
|                         |                         | Tipo<br>Unic       | Alter<br>de alteração: Unidade R<br>lade Responsável: | ar Und.Resp/E<br>esponsável ☑ | E-mail<br>E-mail 💽                                    | ×                              |                           |                                           |
|                         |                         | E-ma               | ail:<br>Ivar Cancelar                                 |                               |                                                       |                                | MINISTÉRIO DA<br>ECONOMIA | PÁTRIA AMADA<br>BRASIL<br>GOVERNO FEDERAL |

## Ações do perfil PAC-AUTOR

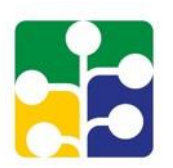

| Situações 🔨   | Exportar ~  | Gerar Relatório 🔨 | Excluir itens selecionados | Reativar Itens                                       | Agrupar Itens     | Trocar Tipo de Item | Alterar Und.Resp/E-mail |  |  |  |  |
|---------------|-------------|-------------------|----------------------------|------------------------------------------------------|-------------------|---------------------|-------------------------|--|--|--|--|
| Aprovar       |             |                   | Exportar itens selec       | ionados em Exce                                      | 1                 |                     |                         |  |  |  |  |
| Devolver par  | ra ajustes  |                   | Exportar todos itens       | do plano confor                                      | me filtro em Exce | el m                |                         |  |  |  |  |
| Reprovar      |             | re                | Exportar itens selec       |                                                      | _                 |                     |                         |  |  |  |  |
| Enviar para   | área de TIC |                   | Exportar todos itens       | Exportar todos itens do plano conforme filtro em PDF |                   |                     |                         |  |  |  |  |
| Incluir no PA | C           |                   |                            |                                                      |                   | _                   |                         |  |  |  |  |
| Situações ^   | Exportar ^  |                   | Exportar A Gera            | r Relatório ^                                        | Excluir itens sel | eciona              |                         |  |  |  |  |

O perfil tem as mesmas funcionalidades do perfil PAC-UNCOMP, exceto o botão [Importar Plano]. É o único perfil com a ação de incluir item no PAC.

Quando o Plano estiver na situação de "<u>Em execução</u>", a ação de incluir no Plano fica na linha do item exibido, último símbolo.

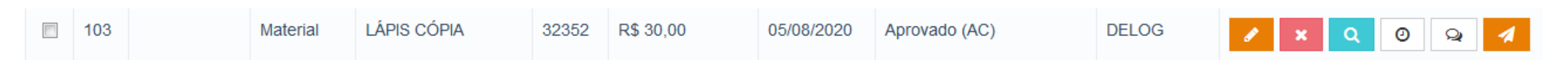

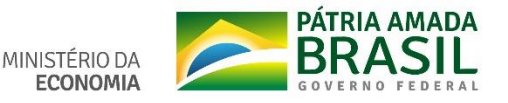

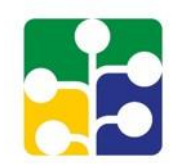

| Planejamento                                                                               | e Gerenciamento de O                                                 | Contratações                         | Å                       | ÷    |
|--------------------------------------------------------------------------------------------|----------------------------------------------------------------------|--------------------------------------|-------------------------|------|
| MINISTÉRIO DA ECONOMIA<br>SECRETARIA DE GESTÃO                                             |                                                                      |                                      | LUIZ GONZAG<br>OLIVEIRA | A DE |
|                                                                                            |                                                                      |                                      | AUTORG                  |      |
| ινίαιο                                                                                     |                                                                      |                                      |                         |      |
|                                                                                            |                                                                      |                                      | & Sair                  |      |
| SEJA BEM-VINDO(A), LUIZ GONZAGA DE OLIVEIRA                                                | COMUNICAÇÃO IMPORTANTE!                                              |                                      |                         |      |
| As Unidades Administrativas de Serviços Gerais (UASG), respo<br>ao Ministério da Economia. | onsáveis pela realização de compras, terão <b>até o dia 20 de ma</b> | io de 2019 para concluir seus planos | s, aprovar e en         | viar |
| Mais Informações e orientações poderão ser obtidas nos links a                             | abaixo ou por meio da Central de atendimento (0800 978 900           | 1).                                  |                         |      |
| Manual do Sistema                                                                          | Perguntas frequentes                                                 | Instrução Normativa (I               | PGC)                    |      |
|                                                                                            | 9                                                                    |                                      |                         |      |

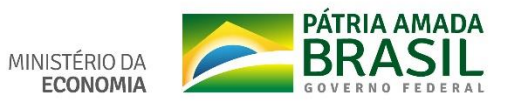

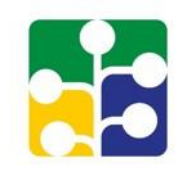

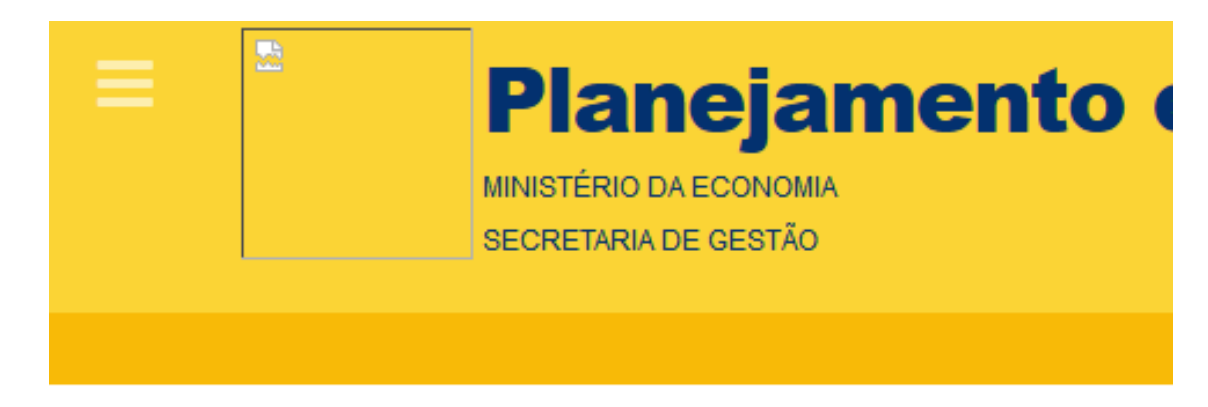

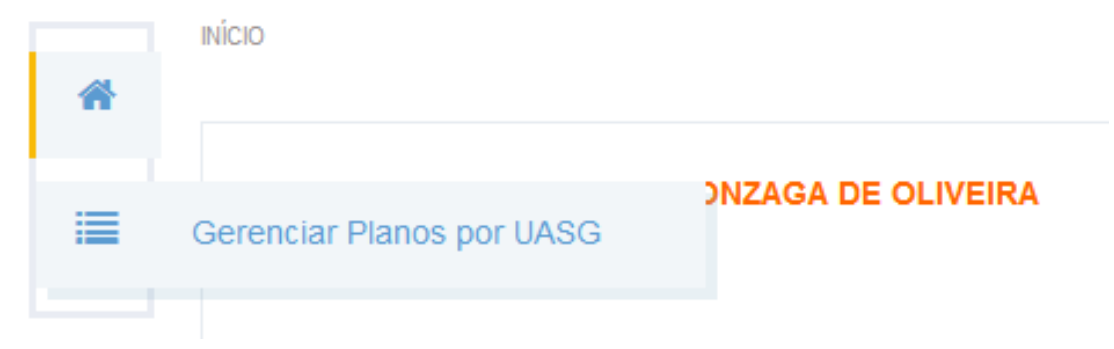

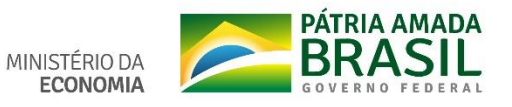

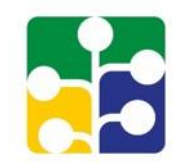

PÁGINA INICIAL > PLANO ANUAL DE CONTRATAÇÕES

#### GERENCIAR PLANO ANUAL DE CONTRATAÇÕES POR UASG

| <u> </u> | l oca | izar |
|----------|-------|------|
| u.       | Loca  | 12ai |
|          |       |      |

Clique para expandir

| 25 | • | resultados | por | página |
|----|---|------------|-----|--------|
|----|---|------------|-----|--------|

| Primeiro Anterior 1 2 3 Próximo |
|---------------------------------|
|---------------------------------|

| Órgão                                     | Código da UASG             | Nome da UASG                                | UF | Ações |
|-------------------------------------------|----------------------------|---------------------------------------------|----|-------|
| MINISTERIO<br>DO<br>PLANEJAMI<br>E GESTAO | 0 461327<br>ENTO,ORCAMENTO | SECRETARIA DO MEIO AMBIENTE DO ESTADO DO CE |    | Q     |
| MINISTERIC<br>DO<br>PLANEJAMI<br>E GESTAO | 0 201064<br>ENTO,ORCAMENTO | CGADF/DEPEX/SGP/MP                          |    | Q     |

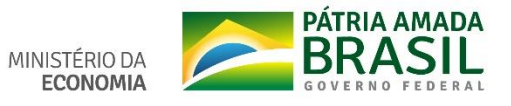

#### GERENCIAR PLANO ANUAL DE CONTRATAÇÕES POR UASG

| q Localizar             |             |
|-------------------------|-------------|
| Órgão:                  | Selecione - |
| Nome da UASG:           |             |
| Código da UASG:         | 200999      |
| Possui item cadastrado? | Selecione   |
| Q Pesquisar / Limpar    |             |

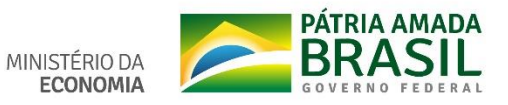

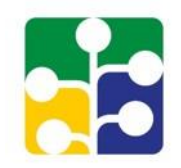

#### GERENCIAR PLANO ANUAL DE CONTRATAÇÕES POR UASG

| Q Localizar                                                   |                         |           |          |      |         |        |   |      | Clique para expandir 🕭 |
|---------------------------------------------------------------|-------------------------|-----------|----------|------|---------|--------|---|------|------------------------|
|                                                               | Órgão:                  | Selecione | ÷        |      | ~       |        |   |      |                        |
|                                                               | Nome da UASG:           |           |          |      |         |        | ] |      |                        |
|                                                               | Código da UASG:         | 200999    |          |      |         |        |   |      |                        |
|                                                               | Possui item cadastrado? | Selecione | e        |      | -       |        |   |      |                        |
| Q Pesquisar / Limpar                                          |                         |           |          |      |         |        |   | <br> |                        |
| 25 <b>v</b> resultados por página                             |                         | Primeiro  | Anterior | 1    | Próximo | Último |   |      |                        |
| Órgão Código da UASG                                          | Nome da UASG            |           |          |      |         |        |   | UF   | Ações                  |
| MINISTERIO 200999<br>DO<br>PLANEJAMENTO,ORCAMENTO<br>E GESTAO |                         |           |          | GEST | ÃO      |        |   |      | Q                      |

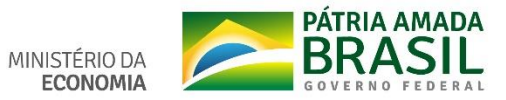

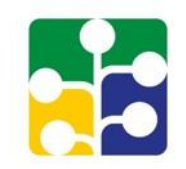

|   | PÁGINA INICIAL > PLANO ANUAL DE CONTRATAÇÕES |                    |
|---|----------------------------------------------|--------------------|
| * | GERENCIAR PLANO ANUAL DE CONTRATAÇÕES POF    | Selecione um plano |
| = |                                              | Selecione          |
|   | Q Localizar                                  |                    |
|   | Órgão:                                       | Selecione tinuar   |
|   |                                              | 2019               |
|   | Nome da UASG:                                | 2020               |
|   | Código da UASG:                              | 2021               |
|   | Possui item cadastrado?                      | Selecione -        |
|   | Q Pesquisar 🥒 Limpar                         |                    |
|   |                                              |                    |

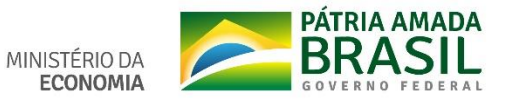

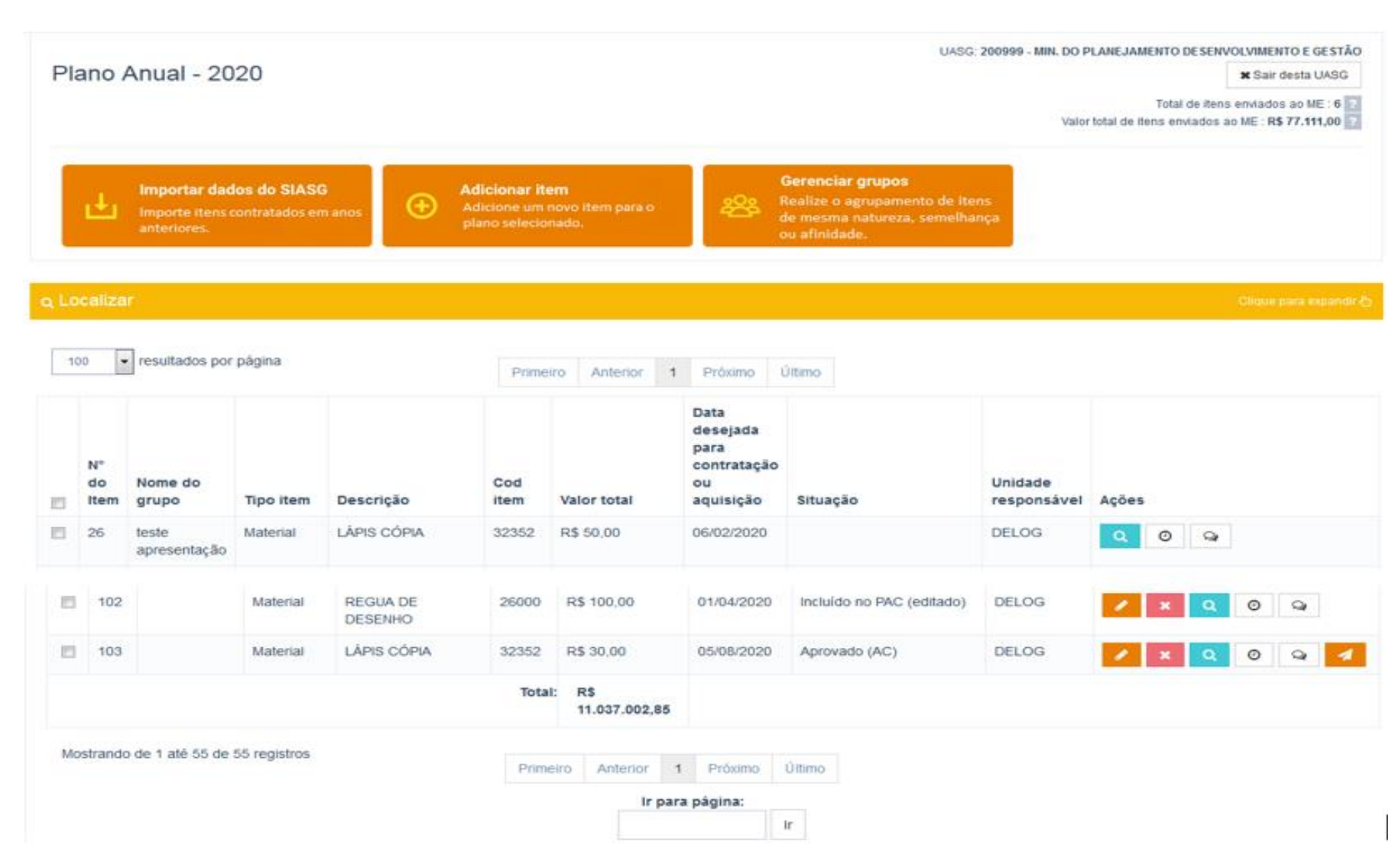

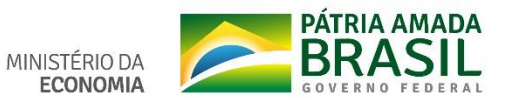

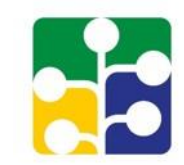

#### Ações do perfil PAC-ORGAO

Plano Anual de Contratações - 2020

UASG: 200999 - MIN. DO PLANEJAMENTO DESENVOLVIMENTO E GESTÃO

🗙 Sair desta UASG

Clique para expandir (

| e do grupo        | Tipo item                        | Descrição                                           |                                                                                                    |                                                                                                    |                                                                                                    |                                                                                                    |                                                                                                    |                                                                                                    |                                                                                                    |
|-------------------|----------------------------------|-----------------------------------------------------|----------------------------------------------------------------------------------------------------|----------------------------------------------------------------------------------------------------|----------------------------------------------------------------------------------------------------|----------------------------------------------------------------------------------------------------|----------------------------------------------------------------------------------------------------|----------------------------------------------------------------------------------------------------|----------------------------------------------------------------------------------------------------|
|                   |                                  |                                                     |                                                                                                    | Cod item                                                                                           |                                                                                                    | Valor total                                                                                                    | Situação                                                                                                    | Unidade<br>responsável                                                                                                    | Ações                                                                                                    |
| apresentação      | Material                         | LÁPIS CÓPIA                                         | 32352 R\$ 50,00                                                                                    |                                                                                                    | DELOG                                                                                                    | Q Ø Q                                                                                                    |                                                                                                    |                                                                                                    |                                                                                                    |
| ais de Expediente | Material                         | BASE PARA CARIMBO                                   |                                                                                                    | 32603                                                                                              |                                                                                                    | R\$ 750,00                                                                                                    | Enviado para a<br>UC                                                                                                    | Almoxarifado                                                                                                    | Q Ø 9                                                                                                    |
| apresentação      | Material                         | CADEIRA ESCRITÓRIO                                  | EIRA ESCRITÓRIO                                                                                    |                                                                                                    | F                                                                                                    | R\$ 4.000,00                                                                                                    | Cadastrado (AR)                                                                                                    | DELOG                                                                                                    | Q Ø Q                                                                                                    |
|                   |                                  | Total:                                              |                                                                                                    | R\$ 61.127,72                                                                                      |                                                                                                    |                                                                                                    |                                                                                                    |                                                                                                    |                                                                                                    |
|                   | ais de Expediente<br>presentação | ais de Expediente Material<br>apresentação Material | ais de Expediente Material BASE PARA CARIMBO<br>apresentação Material CADEIRA ESCRITÓRIO<br>Total: | ais de Expediente Material BASE PARA CARIMBO<br>apresentação Material CADEIRA ESCRITÓRIO<br>Total: | ais de Expediente Material BASE PARA CARIMBO 32603<br>apresentação Material CADEIRA ESCRITÓRIO 20680<br>Total: R\$ 61.127,72 | ais de Expediente Material BASE PARA CARIMBO 32603 International Apresentação Material CADEIRA ESCRITÓRIO 20680 International Expediente Total: R\$ 61.127,72 | ais de Expediente     Material     BASE PARA CARIMBO     32603     R\$ 750,00       ais de Expediente     Material     CADEIRA ESCRITÓRIO     20680     R\$ 4.000,00       Total:     Total:     R\$ 61.127,72 | ais de Expediente     Material     BASE PARA CARIMBO     32603     R\$ 750,00     Enviado para a UC       upresentação     Material     CADEIRA ESCRITÓRIO     20680     R\$ 4.000,00     Cadastrado (AR)       Total:     R\$ 61.127,72     R\$ 61.127,72     R\$ 61.127,72 | Apresentação     Material     DAPIS COPIX     S2332     RS 30,00     Inclusion     DELOG       ais de Expediente     Material     BASE PARA CARIMBO     32603     R\$ 750,00     Enviado para a<br>UC     Almoxarifado       upresentação     Material     CADEIRA ESCRITÓRIO     20680     R\$ 4.000,00     Cadastrado (AR)     DELOG |

#### O perfil <u>só visualiza</u> itens de UASG do órgão a que o perfil estiver vinculado e <u>faz "Exportação" e "Geração de Relatório".</u>

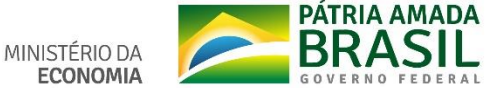

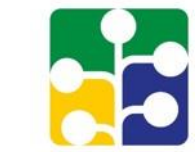

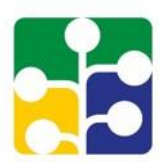

| Plane                                 | jamento e Ger        | enciamento de (           | Contratações                                                                                                    |                             |
|---------------------------------------|----------------------|---------------------------|----------------------------------------------------------------------------------------------------|-----------------------------|
| MINISTÉRIO DA ECO<br>SECRETARIA DE GE | ONOMIA<br>ISTÃO      |                           |                                                                                                    | LUIZ GONZAGA DE<br>OLIVEIRA |
|                                       |                      |                           |                                                                                                    | ORGÃO                       |
| C10                                   |                      |                           |                                                                                                    | ₽ Sair                      |
| SEJA BEM-VINDO(A), LUIZ GONZAGA DE C  | DLIVEIRA             |                           | Você se encontra no Órgão:<br>020113 - MINISTERIO DO PLANEJAME<br>E GESTAO<br>Perfil: ORGÃO<br>Clique no(s) plano(s) para visualiza<br>Plano Anual 2021 Em elaboraçã<br>Plano Anual 2020 Em execução<br>Plano Anual 2019 Executado | NTO,ORCAMENTO<br>r:         |
| Manual do Sistema                     | Perguntas frequentes | Instrução Normativa (PGC) |                                                                                                    |                             |
|                                       |                      |                           |                                                                                                    |                             |

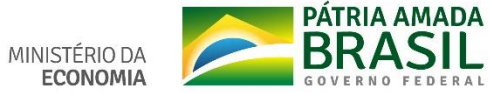

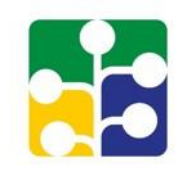

| UASG:                                        | Selecione                                                |
|----------------------------------------------|----------------------------------------------------------|
| Nº do Item:                                  | 200                                                      |
| Tipe de Crupe:                               | 200303 - MARE-CISET-SECRETARIA DE CONTROLE<br>INTERNO/DF |
| hpo de Grupo.                                | 200999 - MINISTÉRIO DA ECONOMIA                          |
| Nome do Grupo:                               | Selecione -                                              |
| Descrição:                                   |                                                          |
| Tipo do item:                                | Selecione                                                |
| Subitem:                                     | Selecione -                                              |
| Situação:                                    | ?                                                        |
| Data desejada para contratação ou aquisição: | dd/mm/aaaa dd/mm/aaaa                                    |
| Unidade Responsável:                         |                                                          |

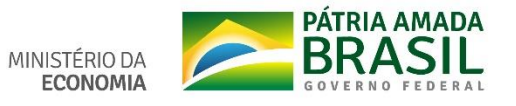

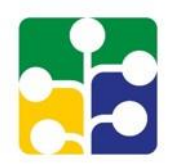

| Planejamento e Gerenciamento de Contratações        |                                         |                                         |                                          |                      |                                              |                                                                                               |                            |                                 |                   |  |
|-----------------------------------------------------|-----------------------------------------|-----------------------------------------|------------------------------------------|----------------------|----------------------------------------------|-----------------------------------------------------------------------------------------------|----------------------------|---------------------------------|-------------------|--|
| MINISTÉRIO DA ECONOMIA<br>SECRETARIA DE GESTÃO      |                                         |                                         |                                          |                      |                                              |                                                                                               |                            |                                 |                   |  |
|                                                     |                                         |                                         |                                          |                      |                                              |                                                                                               |                            |                                 |                   |  |
| PÁGINA INICIAL > PLANO ANUAL DE CONTRATAÇÕES - 2020 |                                         |                                         |                                          |                      |                                              |                                                                                               |                            |                                 |                   |  |
|                                                     |                                         |                                         |                                          |                      |                                              |                                                                                               |                            | 0                               |                   |  |
| Q Localizar                                         |                                         |                                         |                                          |                      |                                              |                                                                                               |                            |                                 |                   |  |
| q Loca                                              | alizar                                  |                                         |                                          |                      |                                              |                                                                                               |                            |                                 | Clique para expan |  |
| Q Loca                                              | alizar                                  |                                         |                                          |                      |                                              | UASG :                                                                                        |                            |                                 | Clique para expan |  |
| <b>Q Loca</b>                                       | alizar<br>• result                      | ados por pa                             | ágina                                    |                      | Primeiro Anterio                             | UASG :<br>or 1 Próximo Último                                                                 |                            |                                 | Clique para expan |  |
| Q Loca<br>100<br>N° do<br>Item                      | alizar<br>resulta<br>Nome do<br>grupo   | ados por pa<br>Tipo<br>item             | âgina<br>Descrição                       | Cod<br>item          | Primeiro Anterio                             | UASG :<br>or 1 Próximo Último<br>Data desejada para<br>contratação ou aquisição               | Situação                   | Unidade<br>responsável          | Clique para expan |  |
| Q Loca<br>100<br>N° do<br>Item<br>26                | alizar<br>▼ resulta<br>Nome do<br>grupo | ados por pa<br>Tipo<br>item<br>Material | ágina<br><b>Descrição</b><br>LÁPIS CÓPIA | Cod<br>item<br>32352 | Primeiro Anterio<br>Valor total<br>R\$ 50,00 | UASG :<br>or 1 Próximo Último<br>Data desejada para<br>contratação ou aquisição<br>06/02/2020 | Situação<br>Devolvido (AC) | Unidade<br>responsável<br>DELOG | Clique para expan |  |

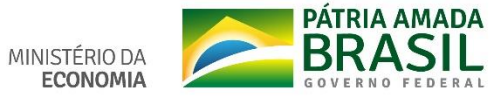

#### Ações do perfil PAC-CONTEX

Plano Anual de Contratações - 2020

UASG: 200999 - MIN. DO PLANEJAMENTO DESENVOLVIMENTO E GESTÃO

🗙 Sair desta UASG

Clique para expandir

| 10 resultados por página Primeiro Anterior 1 2 3 4 5 6 Próximo Último                 |                         |           |               |       |    |         |       |   |       |         |   |                   |      |                        |       |
|---------------------------------------------------------------------------------------|-------------------------|-----------|---------------|-------|----|---------|-------|---|-------|---------|---|-------------------|------|------------------------|-------|
| N° do<br>Item                                                                         | Nome do grupo           | Tipo item | Descrição     |       | c  | od ite  | m     |   | Valo  | r total |   | Situação          |      | Unidade<br>responsável | Ações |
| 26                                                                                    | teste apresentação      | Material  | LÁPIS CÓPIA   |       | 3  | 2352    |       |   | R\$ 5 | 0,00    |   |                   |      | DELOG                  | Q 0 Q |
| 37                                                                                    | Materiais de Expediente | Material  | BASE PARA CAR | IMBO  | 32 | 2603    |       |   | R\$ 7 | 50,00   |   | Enviado par<br>UC | ra a | Almoxarifado           | Q Ø 9 |
| 38                                                                                    | teste apresentação      | Material  | CADEIRA ESCRI | TÓRIO | 20 | 0680    |       |   | R\$ 4 | 000,00  | 0 | Cadastrado        | (AR) | DELOG                  | Q Ø Q |
|                                                                                       |                         |           | Total:        |       |    | R\$ 61. | 127,7 | 2 |       |         |   |                   |      |                        |       |
| Mostrando de 1 até 10 de 55 registros<br>Primeiro Anterior 1 2 3 4 5 6 Próximo Último |                         |           |               |       |    |         |       |   |       |         |   |                   |      |                        |       |
|                                                                                       | Ir para página:         |           |               |       |    |         |       |   |       |         |   |                   |      |                        |       |
|                                                                                       |                         |           |               |       |    |         |       |   | Ir    |         |   |                   |      |                        |       |
| Exportar Gerar Relatório A                                                            |                         |           |               |       |    |         |       |   |       |         |   |                   |      |                        |       |

O perfil PAC-CONTEX tem as mesmas funcionalidades do perfil PAC-ORGAO, entretanto de qualquer UASG. É de uso exclusivo dos órgãos de controle externo.

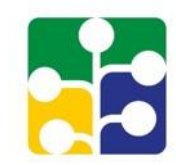

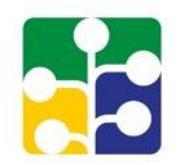

| Planejamento                                                                              | o e Gerenciamento de                                                 | Contratações 🛛 🔶                                        |  |  |  |  |  |  |  |  |  |
|-------------------------------------------------------------------------------------------|----------------------------------------------------------------------|---------------------------------------------------------|--|--|--|--|--|--|--|--|--|
| MINISTÉRIO DA ECONOMIA<br>SECRETARIA DE GESTÃO                                            |                                                                      | LUIZ GONZAGA DE<br>OLIVEIRA                             |  |  |  |  |  |  |  |  |  |
|                                                                                           |                                                                      | CONTEX                                                  |  |  |  |  |  |  |  |  |  |
| INÍCIO                                                                                    |                                                                      | <i>"</i> <sup>₽</sup> Sair                              |  |  |  |  |  |  |  |  |  |
| SEJA BEM-VINDO(A), LUIZ GONZAGA DE OLIVEIRA                                               | SEJA BEM-VINDO(A), LUIZ GONZAGA DE OLIVEIRA                          |                                                         |  |  |  |  |  |  |  |  |  |
|                                                                                           | COMUNICAÇÃO IMPORTANTE!                                              |                                                         |  |  |  |  |  |  |  |  |  |
| As Unidades Administrativas de Serviços Gerais (UASG), resp<br>ao Ministério da Economia. | oonsáveis pela realização de compras, terão <b>até o dia 20 de m</b> | aio de 2019 para concluir seus planos, aprovar e enviar |  |  |  |  |  |  |  |  |  |
| Mais Informações e orientações poderão ser obtidas nos links                              | abaixo ou por meio da Central de atendimento (0800 978 90            | 01).                                                    |  |  |  |  |  |  |  |  |  |
| Manual do Sistema                                                                         | Perguntas frequentes                                                 | Instrução Normativa (PGC)                               |  |  |  |  |  |  |  |  |  |
|                                                                                           | ø                                                                    |                                                         |  |  |  |  |  |  |  |  |  |

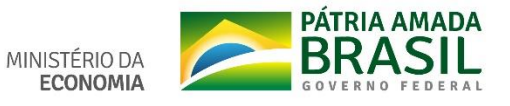

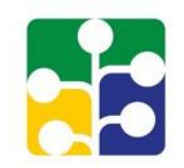

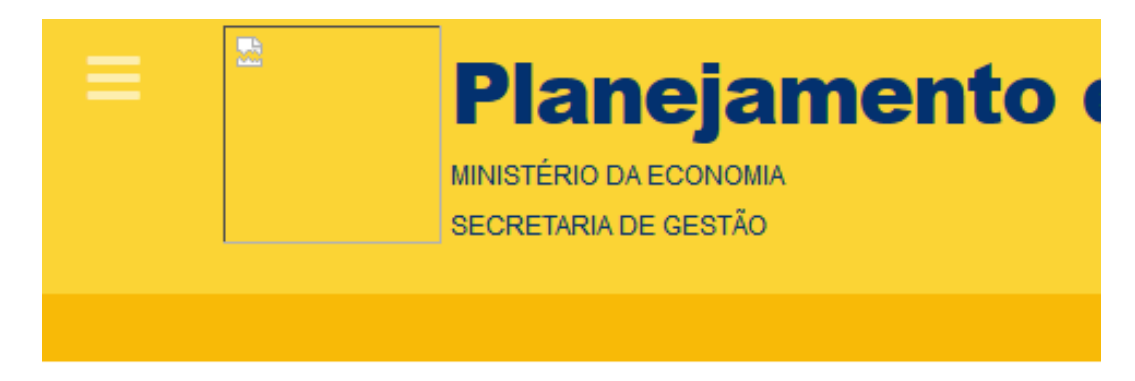

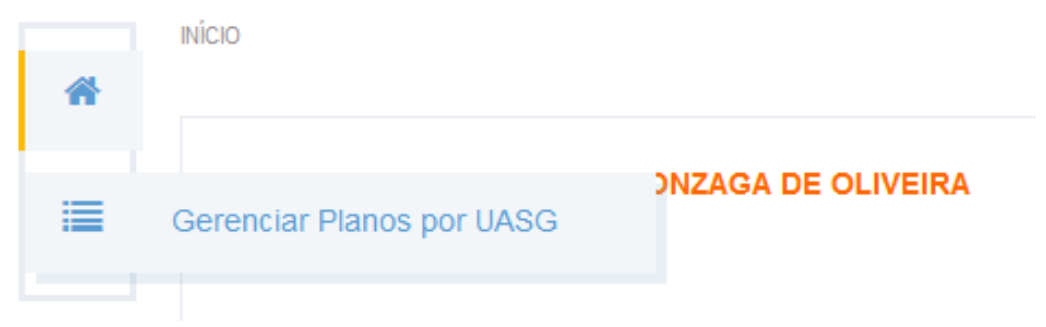

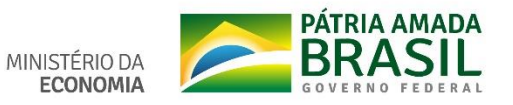

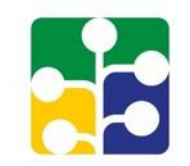

PÁGINA INICIAL > PLANO ANUAL DE CONTRATAÇÕES

#### GERENCIAR PLANO ANUAL DE CONTRATAÇÕES POR UASG

q Localizar

🛛 Clique para expandir 🗄

| 25                             | <ul> <li>resultados por página</li> </ul> |                         | Primeiro                       | Anterior | 1 | 2 | 3 | 4 | 5  | <br>485 | Próximo | Último |  |   |
|--------------------------------|-------------------------------------------|-------------------------|--------------------------------|----------|---|---|---|---|----|---------|---------|--------|--|---|
| Órgão                          | Código da UASG                            | go da UASG Nome da UASG |                                |          |   |   |   |   | UF | Ações   |         |        |  |   |
| ESTADO<br>DO<br>PARANA         | 989983                                    | PREFEITURA MUN. DE FA   | URA MUN. DE FAZENDA RIO GRANDE |          |   |   |   |   |    | Q       |         |        |  |   |
| ESTADO<br>DE SANTA<br>CATARINA | 989961                                    | PREF.MUN.DE LINDOIA DO  | O SUL                          |          |   |   |   |   |    |         |         |        |  | Q |

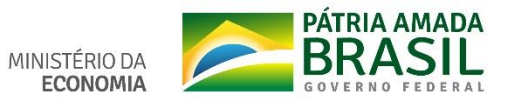

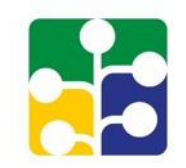

| * | PÁGINA INICIAL > PLANO ANUAL DE CONTRATAÇÕES |             |
|---|----------------------------------------------|-------------|
|   | GERENCIAR PLANO ANUAL DE CONTRATAÇÕES POR U  | ASG         |
|   | q Localizar                                  |             |
|   | Órgão:                                       | Selecione - |
|   | Nome da UASG:                                |             |
|   | Código da UASG:                              | 200999      |
|   | Possui item cadastrado?                      | Selecione - |
|   | Q Pesquisar 🥒 Limpar                         |             |

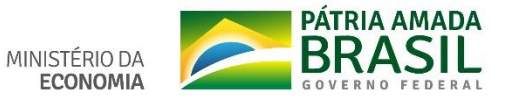

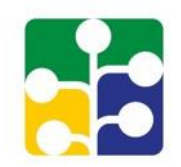

#### GERENCIAR PLANO ANUAL DE CONTRATAÇÕES POR UASG

| Q Localizar                                                  |                         |                                    |    | Clique |
|--------------------------------------------------------------|-------------------------|------------------------------------|----|--------|
|                                                              | Órgão:                  | Selecione -                        |    |        |
|                                                              | Nome da UASG:           |                                    |    |        |
|                                                              | Código da UASG:         | 200999                             |    |        |
| F                                                            | Possui item cadastrado? | Selecione -                        |    |        |
| Q Pesquisar / Limpar                                         |                         |                                    |    |        |
|                                                              |                         |                                    |    |        |
|                                                              |                         |                                    |    |        |
| 25 ▼ resultados por página                                   |                         |                                    |    |        |
|                                                              |                         | Primeiro Anterior 1 Proximo Ultimo |    |        |
| Órgão Código da UASG                                         | Nome da UASG            |                                    | UF | Ações  |
| IINISTERIO 200999<br>DO<br>LANEJAMENTO,ORCAMENTO<br>E GESTAO | MIN. DO PLANEJAMENTO    | DESENVOLVIMENTO E GESTÃO           |    | Q      |

MINISTÉRIO DA ECONOMIA

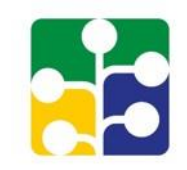

|   | PÁGINA INICIAL > PLANO ANUAL DE CONTRATAÇÕES |                      |
|---|----------------------------------------------|----------------------|
| * |                                              | Selecione um plano × |
|   | GERENCIAR PLANO ANUAL DE CONTRATAÇÕES POF    | Selecione            |
|   | Q Localizar                                  |                      |
|   | Órgão:                                       | Selecione tinuar     |
|   | Nome da UASG:                                | 2020                 |
|   | Código da UASG:                              | 2021<br>200999       |
|   | Possui item cadastrado?                      | Selecione            |
|   | Q Pesquisar Z Limpar                         |                      |

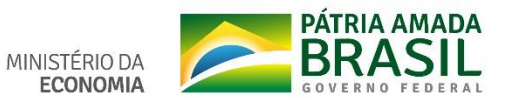

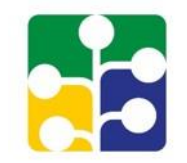

Plano Anual de Contratações - 2020

|             | UASG: 200999 - MIN. DO PLANEJAMENTO DE SENVOLVIMENTO E GE STÃO<br>X Sair desta UASG |
|-------------|-------------------------------------------------------------------------------------|
| Q Localizar | Clique para expandir 👆                                                              |
|             |                                                                                     |

| 25            | 25 resultados por página Primeiro Anterior 1 2 3 Próximo Último             |                          |              |             |           |        |              |                           |                        |       |
|---------------|-----------------------------------------------------------------------------|--------------------------|--------------|-------------|-----------|--------|--------------|---------------------------|------------------------|-------|
| N° do<br>Item | Nome do grupo                                                               | Tipo item                | Descrição    |             | Cod item  |        | Valor total  | Situação                  | Unidade<br>responsável | Ações |
| 26            | teste apresentação                                                          | Material                 | LÁPIS CÓPIA  |             | 32352     |        | R\$ 50,00    |                           | DELOG                  | Q 0 9 |
| 30            | teste apresentação                                                          | Material                 | CADEIRA      |             | 14273     |        | R\$ 6.300,00 |                           | teste                  | Q 0 Q |
| 31            | Materiais de Expediente                                                     | Material                 | LÁPIS CÓPIA  |             | 310622    |        | R\$ 1.500,00 |                           | teste                  | Q 0 Q |
|               |                                                                             |                          |              |             |           |        |              |                           |                        |       |
| 60            | Gonzaga                                                                     | Serviço de<br>Engenharia | SUSTENTACAO  | DE SOFTWARE | 26000     |        | R\$ 5.000,00 | [TIC] Enviado<br>para TIC | DELOG                  | Q 0 Q |
| 61            | Gonzaga                                                                     | Serviço de<br>Engenharia | REGUA DE DES | ENHO        | 26000     |        | R\$ 100,00   | [TIC]<br>Cadastrado (AR   | Hellayne               | Q Ø Q |
|               | Total: R\$<br>10.343.977,72                                                 |                          |              |             |           |        |              |                           |                        |       |
|               |                                                                             |                          |              |             |           |        |              |                           |                        |       |
| Mos           | Mostrando de 1 até 25 de 55 registros Primeiro Anterior 1 2 3 Próximo Útimo |                          |              |             |           |        |              |                           |                        |       |
|               |                                                                             |                          |              |             | Ir para p | igina: |              |                           |                        |       |

Ir

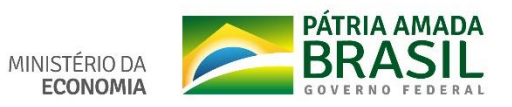

## Página inicial perfil PAC-CONSUL

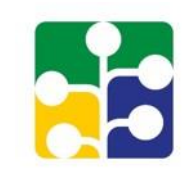

|                          | Planejamento e Gerenciamento de Contratações<br>MINISTÉRIO DA ECONOMIA<br>SECRETARIA DE GESTÃO |                       |  |   |  |  |  |
|--------------------------|------------------------------------------------------------------------------------------------|-----------------------|--|---|--|--|--|
| INÍCIO<br>PLANO ANUAL DE | CONTRATAÇÕES                                                                                   |                       |  |   |  |  |  |
| Seja bem v               | vindo(a) Luiz Gonzaga De Oliveira !                                                            | Planos Informe a UASG |  | ~ |  |  |  |
|                          |                                                                                                | Q Buscar              |  |   |  |  |  |

O perfil PAC-CONSUL somente visualiza planos de qualquer UASG, de qualquer órgão. É de uso restrito do Órgão Central do PGC (Administração do Sistema).

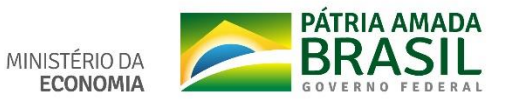

## Acesso aos catálogos CATMAT e CATSER (Planilha e mecanismo de busca on-line) https://www.comprasgovernamentais.gov.br

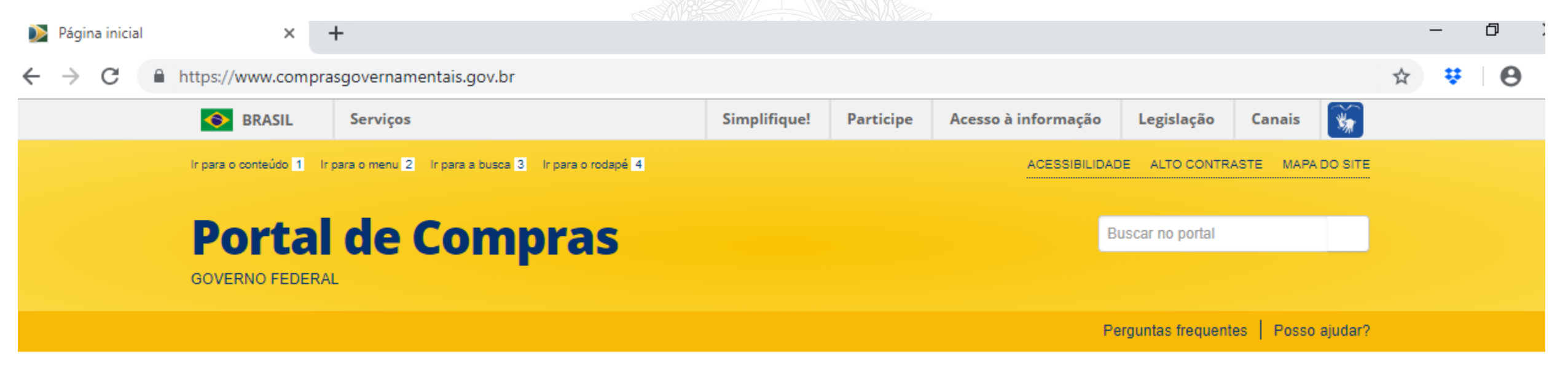

PORTAL DE COMPRAS > PÁGINA INICIAL

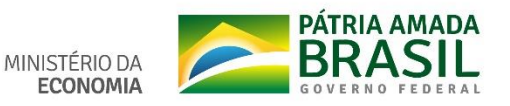

#### Acesso aos catálogos CATMAT e CATSER

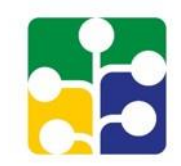

| Institucional   | Gestor Público      | Fornecedores              | Transparência                |
|-----------------|---------------------|---------------------------|------------------------------|
| SISG            | Cademos             | Fornecedores              | Dados Abertos                |
| Adesão ao SIASG | Capacitação         | Cadastro                  | Painel de Compras de Governo |
| Legislação      | Diárias e Passagens | Micro e pequenas empresas | Painel de Preços             |
| Publicações     | Consultas           | Agricultura Familiar      | Licitações do dia            |
| Saiba mais      | Saiba mais          | Saiba mais                | Saiba mais                   |

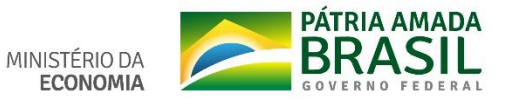

#### Acesso aos catálogos CATMAT e CATSER

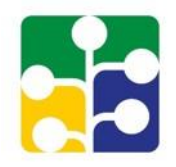

| Ir para o conteúdo 1 Ir para o menu | ACESSIBILIDADE                      | ALTO CONTRASTE                     | MAPA DO SITE                        |                  |               |
|-------------------------------------|-------------------------------------|------------------------------------|-------------------------------------|------------------|---------------|
| Portal de<br>GOVERNO FEDERAL        | Bus                                 | car no portal                      |                                     |                  |               |
|                                     |                                     |                                    | Perg                                | untas frequentes | Posso ajudar? |
| BOAS-VINDAS                         | INSTITUCIONAL                       | GESTOR PÚBLICO                     | FORNECEDORES                        | TRANSPA          | RÊNCIA        |
| INSTITUCIONAL                       | Consultas a links que <b>auxili</b> | <b>am</b> gestores de contratações | a <b>sanar dúvidas e visa mel</b> ł | noria das prátic | as.           |
| ACESSO AOS<br>SISTEMAS              | Compras Governamentais              |                                    |                                     |                  | ©             |
| GESTOR PÚBLICO                      | Fornecedor                          |                                    |                                     |                  | S             |
| Gestor Público                      |                                     |                                    |                                     |                  |               |

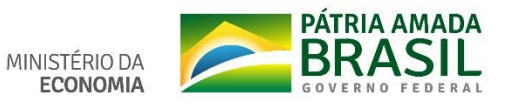

#### Acesso aos catálogos CATMAT e CATSER

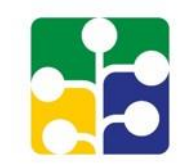

|                                         | CORONAVÍ                                                                                                 | NUS (COVID-19) ACESSO                                               | À INFORMAÇÃO                    | PARTICIPE     | LEGISLAÇÃO       | ÓRGÃOS DO     | governo 😵 |
|-----------------------------------------|----------------------------------------------------------------------------------------------------|---------------------------------------------------------------------|---------------------------------|---------------|------------------|---------------|-----------|
| Ir para o conteúdo 🚺 🛛 Ir para o menu 2 | Ir para a busca 🕄 Ir para o rodapé 4                                                                     |                                                                     | A<br>                           | CESSIBILIDADE | ALTO CONTRASTE   | MAPA DO SITE  |           |
| Portal de<br>governo federal            | Compras                                                                                                  |                                                                     |                                 | Buso          | car no portal    |               |           |
|                                         |                                                                                                    |                                                                     |                                 | Perg          | untas frequentes | Posso ajudar? |           |
| BOAS-VINDAS                             | INSTITUCIONAL                                                                                            | GESTOR PÚBLICO                                                      | FORNECED                        | DRES          | TRANSPAR         | ÊNCIA         |           |
| PÁGINA INICIAL > CONSULTAS              | Consultas a links que <b>auxili</b>                                                                      | am gestores de contratações                                         | a sanar dúvidas e               | visa melhori  | a das práticas.  |               |           |
| ACESSO AOS<br>SISTEMAS                  | Compras Governamentais                                                                                   |                                                                     |                                 |               |                  | ۲             |           |
| GESTOR PÚBLICO                          | <ul> <li>Atas</li> <li>Catálogo de Materia</li> <li>Relação CATMAT</li> <li>Certidão Negativa</li> </ul> | <b>iis e Serviços (CATMAT/CAT</b><br>T e CATSER - Planilha (atualiz | rser) Novo<br>zada em maio/2020 | <del></del>   | _                |               |           |

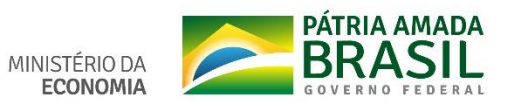

# Ajuda?

#### Perguntas e respostas

• Portal de Compras do Governo Federal

#### Manual do Sistema PGC

• Portal de Compras do Governo Federal

Dúvidas sobre o sistema

• Central IT – 0800 978 9001

Legislação

• cgnor.seges@planejamento.gov.br

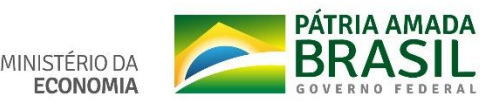